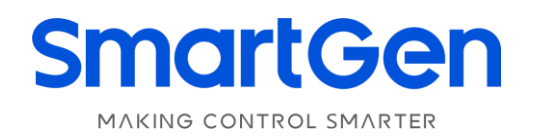

# ALC700 SERIES (ALC704/ALC708) LIGHTING TOWER CONTROLLER USER MANUAL

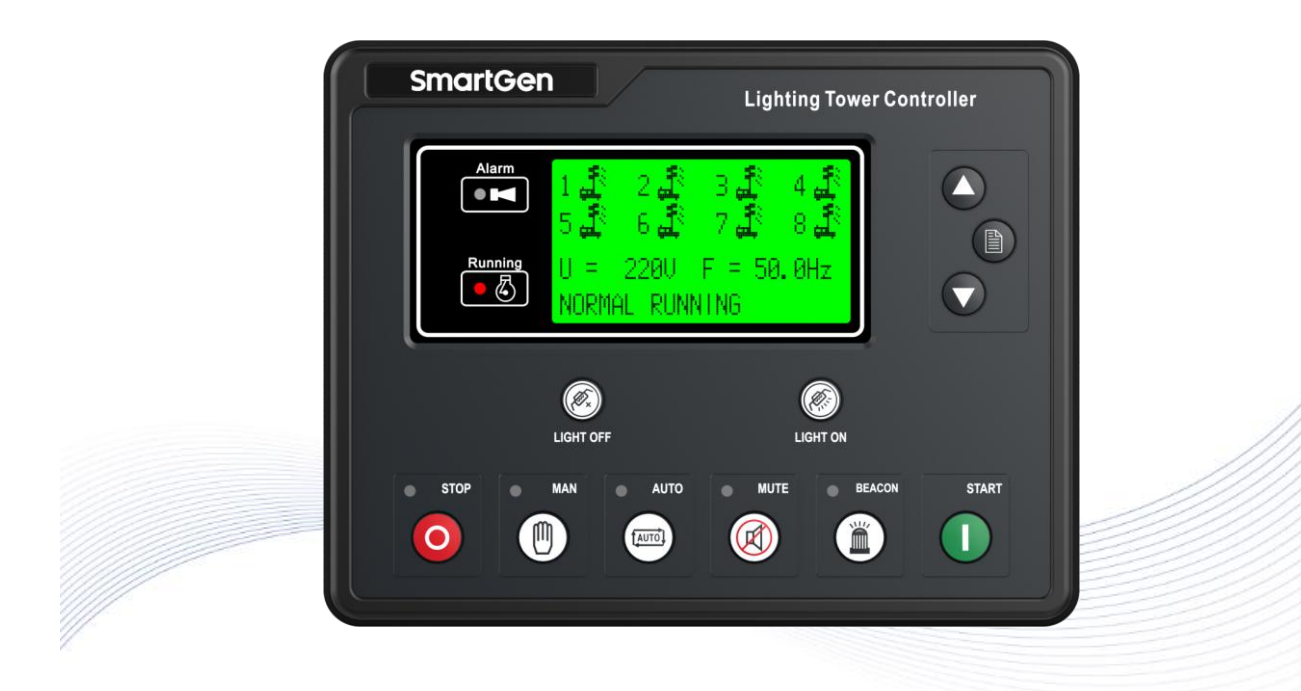

### 郑州众智科技股份有限公司 SMARTGEN(ZHENGZHOU)TECHNOLOGY CO.,LTD.

# SmartGen众智 Chinese trademark

# SmartGen English trademark

SmartGen – make your generator *smart* SmartGen Technology Co., Ltd. No.28 Jinsuo Road, Zhengzhou, Henan Province, China Tel: +86-371-67988888/67981888/67992951 +86-371-67981000(overseas) Fax: +86-371-67992952 Web: www.smartgen.com.cn/ www.smartgen.cn/ Email: sales@smartgen.cn

All rights reserved. No part of this publication may be reproduced in any material form (including photocopying or storing in any medium by electronic means or other) without the written permission of the copyright holder.

Applications for the copyright holder's written permission to reproduce any part of this publication should be addressed to SmartGen Technology at the address above.

Any reference to trademarked product names used within this publication is owned by their respective companies.

SmartGen Technology reserves the right to change the contents of this document without prior notice.

| Date       | Version | Contents                                              |  |
|------------|---------|-------------------------------------------------------|--|
| 2013-05-08 | 1.0     | Original release                                      |  |
| 2013-12-06 | 1.1     | Modify some functions.                                |  |
| 2014-07-29 | 1.2     | Modify some terminals description.                    |  |
| 2015-07-01 | 1.3     | Modify light control relay output description.        |  |
| 2019 02 02 | 1 /     | Modify "8.4 ENABLE DEFINITION CONTENTS"               |  |
| 1.4        |         | description.                                          |  |
| 2020 11 21 | 15      | Added the fastener torque description of installation |  |
| 2020-11-21 | 1.5     | diagram.                                              |  |
| 2022-06-09 | 1.6     | Added panel indication and updated manual format.     |  |

#### **Table 1 Version History**

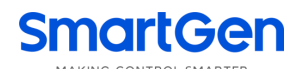

It is only suit for ALC700 series controller.

### Table 2 Symbols Description

| Symbol        | Instruction                                                                             |
|---------------|-----------------------------------------------------------------------------------------|
| <b>A</b> NOTE | Highlights an essential element of a procedure to ensure correctness.                   |
|               | Indicates a procedure or practice, which, if not strictly observed, could result in     |
| CAUTION       | damage or destruction of equipment.                                                     |
|               | Indicates a procedure or practice, which could result in injury to personnel or loss of |
| WARNING       | life if not followed correctly.                                                         |

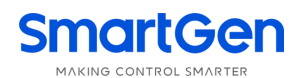

# CONTENTS

| 1  | 0\   | /ERVIEW                                           | 5  |
|----|------|---------------------------------------------------|----|
| 2  | M    | ODULES COMPARISON                                 | 5  |
| 3  | PE   | ERFORMANCE AND CHARACTERISTICS                    | 6  |
| 4  | SF   | PECIFICATION                                      | 8  |
| 5  | OF   | PERATION                                          | 9  |
|    | 5.1  | PANEL INDICATION                                  | 9  |
|    | 5.2  | KEY FUNCTIONS                                     | 10 |
|    | 5.3  | LCD DISPLAY                                       | 11 |
|    | 5.4  | SCHEDULED START/STOP                              | 13 |
|    | 5.5  | SUNRISE/SUNSET MODE                               | 15 |
|    | 5.6  | AUTO SMS MODE                                     | 17 |
|    | 5.7  | AUTO SMS SUNRISE/SUNSET MODE                      | 19 |
|    | 5.8  | REMOTE START MODE                                 | 21 |
|    | 5.9  | MANUAL START/STOP                                 | 23 |
| 6  | PF   | ROTECTIONS                                        | 24 |
|    | 6.1  | WARNING ALARMS                                    | 24 |
|    | 6.2  | SHUTDOWN ALARMS                                   | 26 |
|    | 6.3  | TRIP AND STOP ALARMS                              | 28 |
| 7  | W    | IRING CONNECTION                                  | 29 |
| 8  | SC   | COPES AND DEFINITIONS OF PROGRAMMABLE PARAMETERS  | 32 |
|    | 8.1  | CONTENTS AND SCOPES OF PARAMETERS                 | 32 |
|    | 8.2  | OTHER PARAMETERS CONFIGURATION                    | 33 |
|    | 8.3  | ENABLE DEFINITION OF PROGRAMMABLE OUTPUT PORT 1-4 | 35 |
|    | 8.4  | ENABLE DEFINITION OF PROGRAMMABLE INPUTPORT 1-4   | 38 |
|    | 8.5  | ENABLE DEFINITION CONTENTS                        | 38 |
|    | 8.6  | SENSOR SELECTION                                  | 39 |
|    | 8.7  | SENSORS SETTING                                   | 40 |
|    | 8.8  | OVER CURRENT ACTION                               | 41 |
|    | 8.9  | CONDITIONS OF CRANK DISCONNECT SELECTION          | 41 |
|    | 8.10 | LIGHT INPUTS SETTINGS                             | 42 |
|    | 8.11 | BATTERY LOW VOLT WORK MODE                        | 42 |
|    | 8.12 | SCHEDULED START MODE SELECT                       | 42 |
|    | 8.13 | SMS (ORDER AND REPLY)                             | 43 |
|    | 8.14 | SUNRISE/SUNSET SETTING                            | 43 |
| 9  | PA   | ARAMETERS SETTING                                 | 44 |
| 1( | ) EV | /ENT LOG                                          | 45 |
| 11 | CC   | OMMISSIONING                                      | 46 |
| 12 | 2 TY | PICAL WIRING DIAGRAMS                             | 47 |
| 13 | B IN | STALLATION                                        | 48 |
| 14 | FA   | AULT FINDING                                      | 50 |
| 15 | 5 W  | HOLE SET OF PRODUCT                               | 50 |

MAKING CONTROL SMARTE

#### 1 OVERVIEW

**ALC700** series controllers are used for automation and monitor control systems of single light tower unit to achieve scheduled start/stop, sunrise and sunset start/stop, SMS message remote start/stop as well as start/stop genset via remote input port.

**ALC700** series controllers can be used for turning on and off the beacons of the light tower in proper order and is compatible with both AC and DC light tower sets. The modules are digital, smart and networked and enjoy precise data measurement, alarm protection as well as remote control, remote measuring and remote communication functions.

ALC700 series controllers adopt micro-processor technology and combine automation control function with beacons control function into one product. They have LCD display, selectable Chinese/English languages interface, modular design, compact structure and simple connections. They can be widely used in all types of automatic light tower set with compact structure, advanced circuits, and high reliability.

#### 2 MODULES COMPARISON

| Items                                  | ALC704 | ALC708 |
|----------------------------------------|--------|--------|
| Total Number of Controlled Light Tower | 4      | 8      |
| DC Detection                           | Yes    | Yes    |
| AC Detection                           | Yes    | Yes    |
| Digital Input                          | 8      | 12     |
| Relay Output                           | 10     | 14     |
| Scheduled Start                        | Yes    | Yes    |
| Auto SMS Mode                          | No     | Yes    |
| Auto SMS Sunrise/Sunset Mode           | No     | Yes    |
| Remote Start                           | Yes    | Yes    |
| Event log                              | Yes    | Yes    |
| USB                                    | Yes    | Yes    |
| RS485                                  | No     | Yes    |
| High-precision Clock                   | Yes    | Yes    |

#### **Table 3 Modules Comparison**

ANOTE: The user manual takes ALC708 as its template while ALC704 has relatively simple features. You can get all

information about ALC704 just reference this document.

**3 PERFORMANCE AND CHARACTERISTICS** 

- Based on microprocessor, fitted with LCD screen with graphic icons and backlight, selectable Chinese/English languages interface and pushbuttons;
- Be compatible with both AC and DC light tower sets;
- True RMS value detection. Collects and shows electrical parameters, water temperature, oil pressure, fuel level and other parameters of diesel light tower set;
  - Generator 3-phase/single phase voltage
  - load 3-phase/single phase current
  - Generator frequency
  - Active power/reactive power/power factor
  - Engine speed
  - Engine temperature
  - Engine oil pressure
  - Fuel level
  - Flexible sensor
  - Starter battery voltage/charger D+ terminal voltage
  - DC voltage/current/power detection
- Real-time clock and real-time calendar functions allow scheduled start/stop (everyday), sunrise and sunset start/stop light tower set; moreover, scheduled start time, running duration time, sunrise time and sunset time can be set by users as their wish;
- SMS message function (GSM modem must be fitted). When failure occurs, controller will send short messages automatically to max. 5 telephone numbers. Besides, users can remote start/stop light tower set via SMS message;
- Remote start function. Set arbitrary input port as "Remote Start Input" and controller enters into remote start mode, then users can remote start/stop light tower set by remote close/open input port;
- Manual start/stop control of light tower set and manual on/off control of beacon;
- Standard RS485 communication port enables remote control, remote measuring, and remote communication via ModBus protocol;
- Standard USB communication port makes it easier to communicate with PC and faster to be programmed;
- Beacon indicator control function;

- Accumulative total run time and total electric energy functions make convenient for users to regular maintain and survey fuel consumption;
- Scheduled start time, SMS telephone number and various delays can be set on the spot and also comes with password protection in case of laypeople disoperation;
- ALC708 controller can control up to 8 beacons and the feedback indicators are fitted on the panel.
   In addition, the turn on interval time between two lights can be set by users;
- 99 pieces of event logs can be circularly stored and inquired on the spot; also can be print or be inquired via PC;
- More kinds of curves of temperature, oil pressure, fuel level can be used directly and users can select "User Configured" sensor curves for unknown engine sensor;
- Widely power supply range DC(8~35)V, suitable to different starting battery voltage environment;
- Modular design, pluggable terminal, built-in mounting, compact structure with easy installation.

### **4** SPECIFICATION

### **Table 4 Technical Parameters**

| Parameter                      | Details                                                             |  |
|--------------------------------|---------------------------------------------------------------------|--|
| Working Voltage                | DC8. 0V to 35. 0V, uninterruptible power supply                     |  |
| Overall Consumption            | <5W (Standby mode: ≤2W)                                             |  |
| Voltage Input:                 |                                                                     |  |
| 3 Phase 4 Wire                 | AC 20V - 360V (ph-N)                                                |  |
| 3 Phase 3 Wire                 | AC 30V - 600V (ph-ph)                                               |  |
| Single Phase 2 Wire            | AC 20V - 360V (ph-N)                                                |  |
| 2 Phase 3 Wire                 | AC 20V - 360V (ph-N)                                                |  |
| DC                             | DC 0V - 75V (ph-N)                                                  |  |
| Alternator Frequency           | 50Hz/60Hz                                                           |  |
| Speed Sensor Voltage           | 1.0 V to 24 V (RMS)                                                 |  |
| Speed Sensor Frequency         | Maximum 10,000 Hz                                                   |  |
| Start Relay Output             | 8A DC28V power supply output                                        |  |
| Fuel Relay Output              | 8A DC28V power supply output                                        |  |
| Configurable Relay Output 1    | 8A DC28V power supply output                                        |  |
| Configurable Relay Output 2    | 8A DC28V power supply output                                        |  |
| Configurable Relay Output 3    | 8A DC28V power supply output                                        |  |
| Configurable Relay Output 4    | 8A AC250V free volt output                                          |  |
| Light Control Doloy Output 1 4 | 8A AC250V free volt output (total output current: 8A)               |  |
| Light Control Relay Output 1~4 | If $1 \sim 4$ is all used, the maximum current of each light is 2A. |  |
| Light Control Polov Output 5   | 8A AC250V free volt output (total output current: 8A)               |  |
| Eight Control Relay Output 5~8 | If 1~4 is all used, the maximum current of each light is 2A.        |  |
| Case Dimensions                | 197mm x 152mm x 47mm                                                |  |
| Panel Cutout                   | 186mm x 141mm                                                       |  |
| CT Secondary Current           | Rated: 5A                                                           |  |
| DC Current Input               | Hall sensor's secondary side current: (4~20)mA                      |  |
| Working Temperature            | (-25~+70)°C                                                         |  |
| Working Humidity               | (20~93)%RH                                                          |  |
| Storage Temperature            | (-25~+70)°C                                                         |  |
| Drotaction Loval               | IP55: If water-proof gasket is inserted between panel and           |  |
| Frotection Level               | enclosure.                                                          |  |
|                                | Apply AC2.2kV voltage between high voltage terminal and low         |  |
| Insulation Intensity           | voltage terminal;                                                   |  |
|                                | The leakage current is not more than 3mA within 1min.               |  |
| Weight                         | 0.71kg                                                              |  |

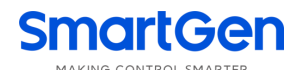

### **5** OPERATION

## 5.1 PANEL INDICATION

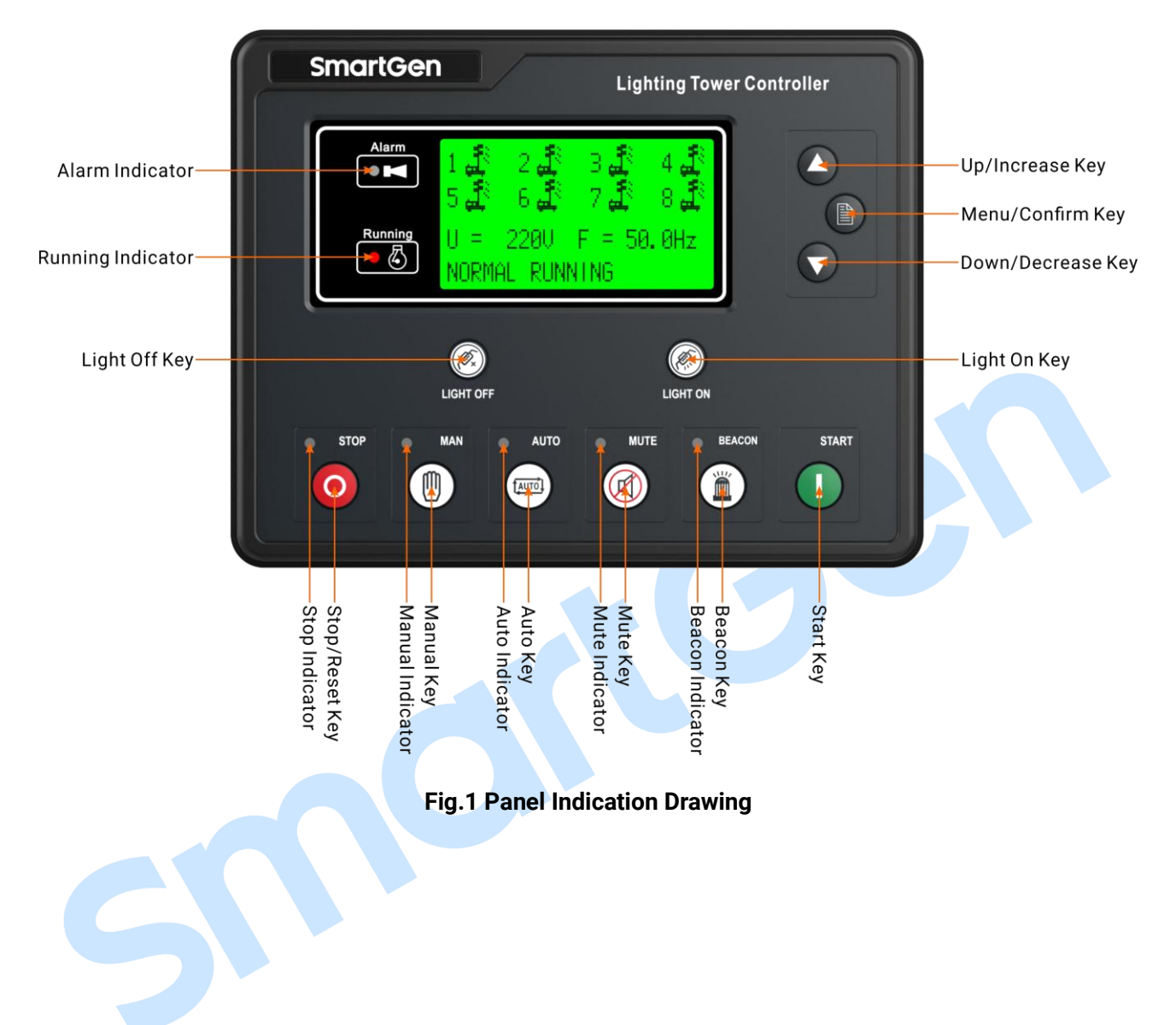

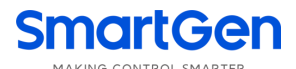

### 5.2 KEY FUNCTIONS

# **Table 5 Key Functions Description**

| lcon         | Кеу           | Description                                                                                                    |
|--------------|---------------|----------------------------------------------------------------------------------------------------|
| 0            | Stop/Reset    | Stop running light tower set;<br>Reset alarm when failure occurs;<br>Lamp test in stop mode (press at least 3 seconds);                                                                                                    |
|              | Manual Mode   | Press this key and controller enters in <b>Manual</b> mode.                                                                                                    |
|              | Auto Mode     | Press this key and controller enters into auto start mode select interface; use to select mode and press again to confirm the selection.                                                                                                    |
|              | Mute          | If alarm occurs, pressing the button can remove this alarm, and<br>the indicator will light on; press the button again will reset<br>alarm and the indicator will light off. If alarm occurs again in<br>mute status, the controller will remove mute status<br>automatically. |
|              | Beacon        | Can control beacon to switch on or off.                                                                                                    |
|              | Start         | Start lighting tower set in Manual mode.                                                                                                    |
| (Øx)         | Light Off     | During normal running in manual mode, turn off one light for<br>each pressing. Press this key for a long time can turn off the<br>light in proper sequence according to preset time.                                                                                           |
| (ØF)         | Light On      | During normal running in manual mode, turn on one light for<br>each pressing. Press this key for a long time can turn on the<br>light in proper sequence according to preset time.                                                                                             |
|              | Menu/Confirm  | Press this key to enter into menu interface.<br>In parameter setting interface press this key to right shift<br>cursor and confirm the setting at the last bit.                                                                                                    |
| $\mathbf{O}$ | Down/Decrease | <ol> <li>Screen scroll;</li> <li>Down cursor and decrease value in setting menu.</li> </ol>                                                                                                    |
| $\mathbf{O}$ | Up/Increase   | <ol> <li>Screen scroll;</li> <li>Up cursor and increase value in setting menu.</li> </ol>                                                                                                    |

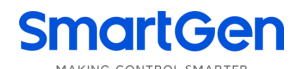

### 5.3 LCD DISPLAY

# Table 6 LCD Display

| Display                                                                                                    | Description                                                                                                    |
|----------------------------------------------------------------------------------------------------|----------------------------------------------------------------------------------------------------|
| 1 회 2 회 3 회 4 회<br>5 회 6 회 7 회 8 회<br>U = 220V F = 50.0Hz<br>GENERATOR NORMAL RUNNING                                                    | First screen display: all lights status, average voltage, generator frequency, generator running status and alarm information.<br>Light On:                                                                                                    |
| MANUAL MODE<br>MANUAL START<br>CURRENT TIME 12:05:18<br>GENERATOR NORMAL RUNNING                                                         | Second screen display: generator running status,<br>current time, alarm information.                                                                                                    |
| GENERATOR<br>UL-L 381 381 381 V<br>UL-N 220 220 220 V<br>F =50.0 Hz 1500RPM                                                              | Press button<br>The screen displays generator line voltage<br>(L1-L2, L2-L3, L3-L1), phase voltage (L1, L2, L3),<br>frequency and engine speed.<br>DC light tower set without this page.                                                                                                    |
| FUEL LEVEL80 %ENGINE TEMP.80°C 176°FOIL PRESSURE110 KPa16.0 PSI1.10Bar                                                                   | Press button<br>The screen displays generator fuel level, engine<br>temperature, oil pressure, flexible sensor<br>information.<br>There is no sensor information when flexible<br>sensor selects "Not used" or "Digital closed" or<br>"Digital open".<br>The screen display "++++" when sensor is open<br>circuit. |
| PLANT BATTERY       24.1 V         D+ VOLTAGE       18.1 V         Engine Speed       1500 RPM         05-06-16       (4)       08:16:01 | Press button<br>The screen display battery voltage, charger<br>voltage, engine speed and current time (the<br>number in the parentheses is week information).                                                                                                    |

| Display                                                                                                    | Description                                                                                                    |
|----------------------------------------------------------------------------------------------------|----------------------------------------------------------------------------------------------------|
| GENERATOR         STARTS       88888 times         HOURS RUN       009999:05:30         ENERGY       0003561.6 kWh | Press button<br>The screen displays accumulated start times,<br>accumulated energy, accumulated run time (HH:<br>MM: SS).                                                                                                |
| LOAD<br>CURRENT 500 500 500 A<br>POWER 330kW 330kVA<br>Cosφ = 1.00 0.0kVar                                         | Press button<br>The screen displays load current, total active<br>power, total apparent power, total reactive power<br>and power factor;<br>The screen displays voltage, current and power<br>when DC current is fitted. |

**ANOTE:** Pressing **OO** can scroll screen circularly.

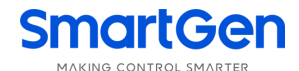

### 5.4 SCHEDULED START/STOP

A. Press (AUTO), its indicator lights on, and controller enters Auto mode. Meanwhile, the panel display Auto Mode Select (Fig 1); Press (Auto and Controller enters Auto Timer Mode and press (AUTO) or to confirm (Fig 2); Press (Auto and Controller enters (Auto Timer Start and press (Auto or to select on the select of the select of the select

confirm (Fig 3).

| Fig 1 | AUTO MODE SELECT<br>01 AUTO TIMER MODE<br>02 AUTO SMS MODE<br>03 SUNRISE/SUNSET MODE |  |
|-------|--------------------------------------------------------------------------------------|--|
| Fig 2 | AUTO TIMER MODE<br>01 TIMER START<br>02 TIMER STOP<br>03 TIMER SET                   |  |
|       |                                                                                      |  |
| Fig 3 | AUTO TIMER MODE<br>START TIME 16:28:00<br>CURRENT TIME 12:05:18<br>GENERATOR AT REST |  |

B. When there are 10s left from start time, audible alarm relay is active (if configured). When start time is up and start remaining time is more than 0s, light tower set begin cranking and beacon is twinkling (if configured). Stop delay time will be displayed on the first line (Fig 4).

| Fig 4 | STOP DELAY   | 10:10:59 |  |
|-------|--------------|----------|--|
|       | START TIME   | 16:28:00 |  |
|       | CURRENT TIME | 16:28:00 |  |
|       | CRANKING     | 5s       |  |

C. If generator voltage and frequency has reached on-load requirements (Voltage ≥ on-load voltage and frequency ≥ on-load frequency), all the lights will illuminate in proper order and the illumination interval delay is 2s (can be set as 1~300s). (Fig 5, 6)

| Fig 5 | STOP DELAY   | 10:07:42 |
|-------|--------------|----------|
|       | START TIME   | 16:28:00 |
|       | CURRENT TIME | 16:32:18 |
|       | 2# LIGHT ON  | 09s      |
|       |              |          |

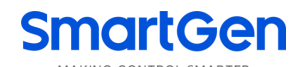

| Fig 6 | STOP DELAY               | 09:06:02 |  |
|-------|--------------------------|----------|--|
|       | START TIME               | 16:28:00 |  |
|       | CURRENT TIME             | 16:33:58 |  |
|       | GENERATOR NORMAL RUNNING |          |  |

D. When "stop delay" time is 00:00:00 or repeat above-mentioned A procedure, select 02 TIMER STOP (01 TIMER START must be reselected if another time scheduled start is needed), then 1#~8# lights will off in proper order and the extinguishing interval delay can be set as 1s~300s. The light tower set begin stopping when all the lights off. (Picture 7, 8)

| Fig 7 | STOP DELAY<br>START TIME<br>CURRENT TIME<br>7# LIGHT OFF      | 00:00:00<br>16:28:00<br>23:32:18<br>09s |  |
|-------|---------------------------------------------------------------|-----------------------------------------|--|
| Fig 8 | AUTO TIMER MODE<br>START TIME<br>CURRENT TIME<br>COOLING TIME | E<br>16:28:00<br>23:33:58<br>29s        |  |

**ANOTE:** The auto timer mode will be canceled automatically when select other auto start mode!

### 5.5 SUNRISE/SUNSET MODE

If the city information hasn't been set when select this mode, users should connect PC and ALC700 controller using USB or RS485 communication line and set the city information first. The procedures as following:

Open test software—edit configuration—set sunrise/sunset—select city/user-defined city (longitude, latitude and time zone) — download the configuration.

A. Press (Auto), its indicator light on, and controller enters **Auto** mode. Meanwhile, the panel display Auto Mode Select (Fig 1); Press (and (b)) and (c)) to select 03 Sunrise/Sunset Mode and press (Auto)

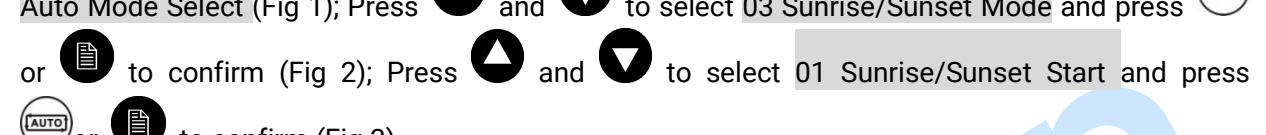

|       | ontirm (Fig 3).                                                                      |  |
|-------|--------------------------------------------------------------------------------------|--|
| Fig 1 | AUTO MODE SELECT<br>01 AUTO TIMER MODE<br>02 AUTO SMS MODE<br>03 SUNRISE/SUNSET MODE |  |
|       |                                                                                      |  |
| Fig 2 | SUNRISE/SET ACTION<br>01 SUNRISE/SUNSET START<br>02 SUNRISE/SUNSET STOP              |  |
|       |                                                                                      |  |
| Fig 3 | SUNRISE/SET ACTIONSTART TIME17:26:00CURRENT TIME12:05:18GENERATOR AT REST            |  |

B. When there are 10s left from start time (controller's current time can be set via utility computer software), audible alarm relay is active (if configured). When start time is up, light tower set begin cranking and beacon is twinkling (if configured). Stop delay will be displayed on the first line (Fig 4).

| Fig 4 | STOP DELAY   | 07:25:00 |  |
|-------|--------------|----------|--|
|       | START TIME   | 17:26:00 |  |
|       | CURRENT TIME | 17:26:02 |  |
|       | CRANKING     | 5s       |  |

C. If generator voltage and frequency has reached on-load requirements (Voltage ≥ on-load voltage and frequency ≥ on-load frequency), all the lights will illuminate in proper order and the illumination interval delay is 2s (can be set as 1~300s). (Fig 5,6)

| Fig 5 | STOP DELAY<br>START TIME<br>CURRENT TIME<br>2# OUTPUT DELAY | 07:25:00<br>17:26:00<br>17:26:15<br>09s        |   |
|-------|-------------------------------------------------------------|------------------------------------------------|---|
| Fig 6 | STOP DELAY<br>START TIME<br>CURRENT TIME<br>GENERATOR NORMA | 07:25:00<br>17:26:00<br>17:27:20<br>AL RUNNING | 1 |

D. When "Current Time" is 07:25:00 (controller's current time can be set via upper computer software), then 1#~8# lights will off in proper order and the extinguishing interval delay can be set as 1s~300s. The light tower set begin stopping when all the lights off. (Fig 7,8)

| Fig 7 | STOP DELAY     | 07:25:00 |  |
|-------|----------------|----------|--|
|       | START TIME     | 17:26:00 |  |
|       | CURRENT TIME   | 07:25:00 |  |
|       | 7# OFF DELAY   | 09s      |  |
|       |                |          |  |
| Fig 8 | SUNRISE/SET AC | TION     |  |
|       | START TIME     | 17:26:00 |  |
|       | CURRENT TIME   | 07:27:00 |  |
|       | COOLING TIME   | 29s      |  |
|       |                |          |  |

**ANOTE:** The Sunrise/Sunset mode will be canceled automatically when select other auto start mode!

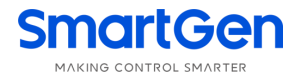

## 5.6 AUTO SMS MODE

- A. Press (Fig 1); its indicator light on, and controller enters Auto mode. Meanwhile, the panel display Auto Mode Select (Fig 1); Press (Auto Mode Select (Fig 1); Press (Fig 2)); and (Fig 2).
  Fig 1 AUTO MODE SELECT OI AUTO TIMER MODE O2 AUTO SMS MODE O3 SUNRISE/SUNSET MODE
  Fig 2 AUTO DIAL-UP MODE WAIT SMS COMMAND CURRENT TIME 12:05:18 GENERATOR AT REST
- B. When SMS message module receives the start command, light tower set begin cranking and BEACON is twinkling (if configured). Stop delay will be twinkling displayed on the first line of the second screen. (Fig 3).

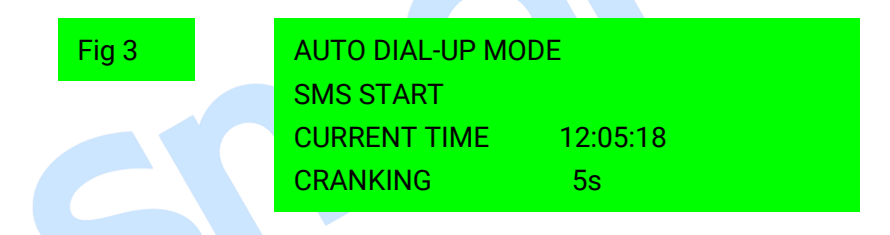

C. If generator voltage and frequency has reached on-load requirements (Voltage ≥ on-load voltage and frequency ≥ on-load frequency), all the lights will illuminate in proper order and the illumination interval delay is 2s (can be set as 1~300s). (Fig 4, 5)

| Fig 4 | AUTO DIAL-UP MODE<br>SMS START<br>CURRENT TIME 16:32:18<br>2# OFF DELAY 09s         |
|-------|-------------------------------------------------------------------------------------|
| Fig 5 | AUTO DIAL-UP MODE<br>SMS START<br>CURRENT TIME 16:33:58<br>GENERATOR NORMAL RUNNING |

D. When SMS message module receives the stop command, the 1#~8# lights will off in proper order and the extinguishing interval delay can be set as 1s~300s. The light tower set begin stopping when all the lights off. (Fig 6, 7)

| Fig 6 | AUTO DIAL-UP MOD<br>SMS STOP<br>CURRENT TIME<br>7# OFF DELAY | 0E<br>23:32:18<br>09s |
|-------|--------------------------------------------------------------|-----------------------|
| Fig 7 | AUTO TIMER MODE<br>SMS STOP<br>CURRENT TIME<br>COOLING TIME  | 23:33:58<br>29s       |

**ANOTE:** The auto SMS mode will be canceled automatically when select other auto start mode!

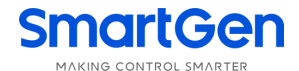

### 5.7 AUTO SMS SUNRISE/SUNSET MODE

A. Press (Auto), its indicator light on, and controller enters **Auto** mode. Meanwhile, the panel display Auto Mode Select (Fig 1); Press (Auto) and (C) to select 02 Auto SMS Mode and press (Auto) or

to confirm (Fig 2). The status of SMS message module is normal if there is signal display on

the second line.

| Fig 1 | AUTO MODE SELECT<br>1 AUTO TIMER MODE<br>2 AUTO SMS MODE<br>3 SUNRISE/SUNSET MODE   |  |
|-------|-------------------------------------------------------------------------------------|--|
| Fig 2 | AUTO DIAL-UP MODE<br>WAIT SMS COMMAND<br>CURRENT TIME 12:05:18<br>GENERATOR AT REST |  |

B. When controller receives start order (SMS SUNRISE/SET START) correctly (Fig 3), it will reply message: SMS SUNRISE/SET START OK. The telephone number which sends start order message should be set via test software and downloaded into controller.

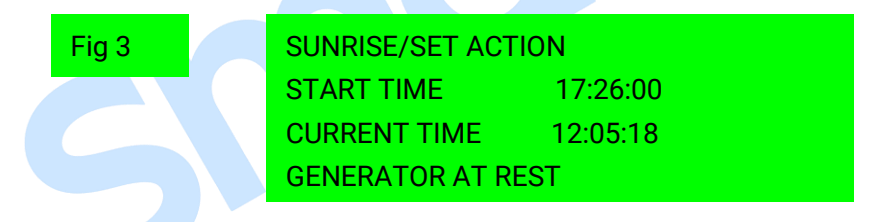

C. When there are 10s left from start time (controller's current time can be set via utility computer software), audible alarm relay is active (if configured). When start time is up, light tower set begin cranking and beacon is twinkling (if configured). Stop delay will be displayed on the first line of the second screen (Fig 4).

| Fig 4 | STOP TIME    | 07:25:00 |  |
|-------|--------------|----------|--|
|       | START TIME   | 17:26:00 |  |
|       | CURRENT TIME | 16:28:00 |  |
|       | CRANKING     | 5s       |  |

D. If generator voltage and frequency has reached on-load requirements (Voltage ≥ on-load voltage and frequency ≥ on-load frequency), all the lights will illuminate in proper order and the illumination interval delay is 2s (can be set as 1~300s). (Fig 5, 6)

| Fig 5 | STOP TIME 07:25:00                                                              |
|-------|---------------------------------------------------------------------------------|
|       | START TIME17:26:00CURRENT TIME17:26:002# OUTPUT DELAY09s                        |
| Fig 6 | STOP TIME07:25:00START TIME17:26:00CURRENT TIME17:27:20GENERATOR NORMAL RUNNING |

E. When "Current Time" is 07:25:00(controller's current time can be set via utility computer software), then 1#~8# lights will off in proper order and the extinguishing interval delay can be set as 1s~300s. The light tower set begin stopping when all the lights off. (Fig 7, 8)

| Fig 7 | STOP TIME      | 07:25:00 |  |
|-------|----------------|----------|--|
|       | START TIME     | 17:26:00 |  |
|       | CURRENT TIME   | 07:25:00 |  |
|       | 7# OFF DELAY   | 09s      |  |
|       |                |          |  |
| Fig 8 | SUNRISE/SET AC | TION     |  |
|       | START TIME     | 17:26:00 |  |
|       | CURRENT TIME   | 07:27:00 |  |
|       | COOLING TIME   | 29s      |  |
|       |                |          |  |

**ANOTE:** The auto SMS sunrise/sunset mode will be canceled automatically when select other auto start mode!

### 5.8 REMOTE START MODE

A. Set arbitrary input port as "Remote Start". Press (Auro), its indicator light on, and controller enters

Auto Mode. Meanwhile, the panel display Auto Mode Select (Fig 1); Press 🕑 and Ѵ to select

| 04 REMOTE START | and press | AUTO | or | to confirm (Fig 2). |
|-----------------|-----------|------|----|---------------------|
|                 |           |      |    |                     |

| Fig 1 | AUTO MODE SELECT<br>2 AUTO SMS MODE<br>3 SUNRISE/SUNSET MODE<br>4 REMOTE START       |  |
|-------|--------------------------------------------------------------------------------------|--|
| Fig 2 | REMOTE START MODE<br>WAIT REMOTE START<br>CURRENT TIME 12:05:18<br>GENERATOR AT REST |  |

B. When remote start input port is active (input port can be set via utility computer software), remote start delay begins and audible alarm relay is active (if configured). When remote start delay is over and remote start signal is active, light tower set begins cranking and beacon is twinkling (if configured). (Fig 3, 4).

| Fig 3 | REMOTE START MODE        |
|-------|--------------------------|
|       | START DELAY 10s          |
|       | CURRENT TIME 16:32:18    |
|       | GENERATOR NORMAL RUNNING |
|       |                          |
| Fig 4 | REMOTE START MODE        |
|       | REMOTE START             |
|       | CURRENT TIME 16:32:18    |
|       | GENERATOR NORMAL RUNNING |
|       |                          |

C. If generator voltage and frequency has reached on-load requirements (Voltage ≥ on-load voltage and frequency ≥ on-load frequency), all the lights will illuminate in proper order and the illumination interval delay is 2s (can be set as 1~300s). (Fig 5)

| Fig 5 | REMOTE START MODE   |          |  |
|-------|---------------------|----------|--|
|       | <b>REMOTE START</b> |          |  |
|       | CURRENT TIME        | 16:33:58 |  |
|       | 1# OFF              |          |  |

D. When remote start input port is inactive, remote stop delay begins (same as start delay); when stop delay is over, 1#~8# lights will off in proper order and the extinguishing interval delay can be set as 1s~300s. The light tower set begin stopping when all the lights off. (Fig 6, 7, 8)

| Fig 6 | REMOTE START MODE<br>STOP DELAY 10s<br>CURRENT TIME 23:32:18<br>GENERATOR NORMAL RUNNING |  |
|-------|------------------------------------------------------------------------------------------|--|
| Fig 7 | REMOTE START MODE<br>WAIT REMOTE START<br>CURRENT TIME 23:32:18<br>8# OFF                |  |
| Fig 8 | REMOTE START MODE<br>WAIT REMOTE START<br>CURRENT TIME 23:33:58<br>COOLING 29s           |  |
| 5     |                                                                                          |  |

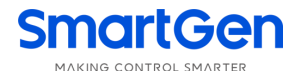

### 5.9 MANUAL START/STOP

A. Press (), its indicator light on, and controller enters Manual Mode (Picture 1). Press (), light tower set begin cranking (Fig 2).

Fig 1MANUAL MODEWAIT MANUAL STARTCURRENT TIME12:05:18GENERATOR AT RESTFig 2MANUAL MODEMANUAL STARTCURRENT TIME12:05:18CRANKING5s

- B. Press, the light relay will activate (if configured) while deactivate by pressing again.
- C. When warming up delay is over, in addition, generator voltage and frequency has reached on-load requirements(Voltage ≥ on-load voltage and frequency ≥ on-load frequency), 1#~8# lights will illuminate in proper order by pressing button while off in proper order by pressing button. (Fig 3, 4)

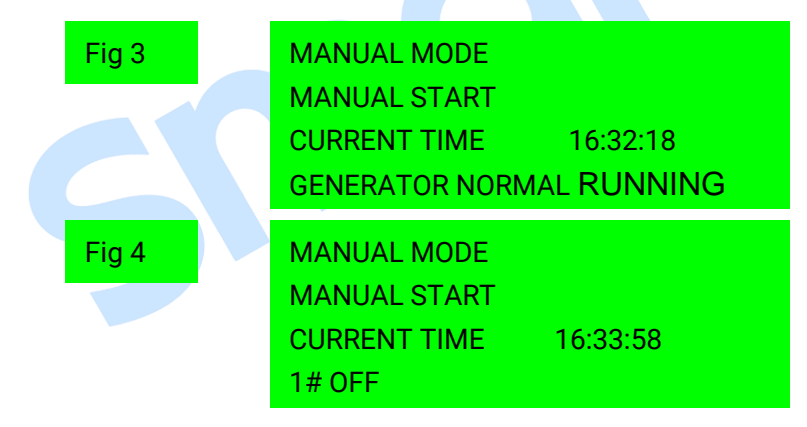

D. Press O, 1#~8# lights will off in proper order and the extinguishing interval delay can be set as 1s~300s. The light tower set begin stopping when all the lights off. Press O again during this procedure will lead to all lights off at the same time and ETS status of controller (Fig 5, 6)

| Fig 5 | MANUAL MODE  |          |
|-------|--------------|----------|
|       | MANUAL STOP  |          |
|       | CURRENT TIME | 23:32:18 |
|       | 8# OFF       |          |

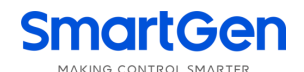

| Fig 6 | MANUAL MODE  |          |
|-------|--------------|----------|
|       | MANUAL STOP  |          |
|       | CURRENT TIME | 23:33:58 |
|       | COOLING      | 29s      |

### **6 PROTECTIONS**

## 6.1 WARNING ALARMS

Warnings are not shutdown alarms and do not affect the operation of the genset. Alarm information will be displayed on the LCD.

| No. | Туре                 | Description                                                        |  |  |  |  |
|-----|----------------------|--------------------------------------------------------------------|--|--|--|--|
|     |                      | When controller detects the temperature is higher than the set     |  |  |  |  |
| 1   | High Temp. Warn      | value, it will send warning signal and the corresponding alarm     |  |  |  |  |
|     |                      | information will be displayed on the LCD.                          |  |  |  |  |
|     |                      | When controller detects the oil pressure is lower than the set     |  |  |  |  |
| 2   | Low OP Warn          | value, it will send warning signal and the corresponding alarm     |  |  |  |  |
|     |                      | information will be displayed on the LCD.                          |  |  |  |  |
|     |                      | When controller detects the speed is higher than the set value, it |  |  |  |  |
| 3   | Over Speed           | will send warning signal and the corresponding alarm               |  |  |  |  |
|     |                      | information will be displayed on the LCD.                          |  |  |  |  |
|     |                      | When controller detects the speed is lower than the set value, it  |  |  |  |  |
| 4   | Under Speed          | will send warning signal and the corresponding alarm               |  |  |  |  |
|     |                      | information will be displayed on the LCD.                          |  |  |  |  |
|     |                      | When controller detects the speed is 0, it will send warning       |  |  |  |  |
| 5   | Loss of Speed Signal | signal and the corresponding alarm information will be             |  |  |  |  |
|     |                      | displayed on the LCD.                                              |  |  |  |  |
|     |                      | When controller detects the generator frequency is higher than     |  |  |  |  |
| 6   | Over Frequency       | the set value, it will send warning signal and the corresponding   |  |  |  |  |
|     |                      | alarm information will be displayed on the LCD.                    |  |  |  |  |
|     |                      | When controller detects the generator frequency is lower than      |  |  |  |  |
| 7   | Under Frequency      | the set value, it will send warning signal and the corresponding   |  |  |  |  |
|     |                      | alarm information will be displayed on the LCD.                    |  |  |  |  |
|     |                      | When controller detects the generator voltage is higher than the   |  |  |  |  |
| 8   | Over Voltage         | set value, it will send warning signal and the corresponding       |  |  |  |  |
|     |                      | alarm information will be displayed on the LCD.                    |  |  |  |  |
|     |                      | When controller detects the generator voltage is lower than the    |  |  |  |  |
| 9   | Under Voltage        | set value, it will send warning signal and the corresponding       |  |  |  |  |
|     |                      | alarm information will be displayed on the LCD.                    |  |  |  |  |

### Table 7 Warning Alarms

| No. | Туре                  | Description                                                                                                    |  |  |
|-----|-----------------------|----------------------------------------------------------------------------------------------------|--|--|
| 10  | Over Current          | When controller detects the generator current is higher than the set value, it will send warning signal and the corresponding alarm information will be displayed on the LCD.                                                                                                    |  |  |
| 11  | Fail to Stop          | If generator output electricity after the "ETS solenoid delay/ fail<br>to stop delay" is over, it will send warning signal and the<br>corresponding alarm information will be displayed on the LCD.                                                                                    |  |  |
| 12  | Low Fuel Level        | When controller detects the fuel lever is lower than the set value,<br>it will send warning signal and the corresponding alarm<br>information will be displayed on the LCD.                                                                                                    |  |  |
| 13  | Charge Alt Fail       | When controller detects the charger voltage is lower than the set value, it will send warning signal and the corresponding alarm information will be displayed on the LCD.                                                                                                    |  |  |
| 14  | Battery Under Voltage | When controller detects the battery voltage is lower than the set value, it will send warning signal and the corresponding alarm information will be displayed on the LCD.                                                                                                    |  |  |
| 15  | Battery Over Voltage  | When controller detects the battery voltage is higher than the set value, it will send warning signal and the corresponding alarm information will be displayed on the LCD.                                                                                                    |  |  |
| 17  | Flexible Sensor Low   | When controller detects the sensor value is lower than the minimum set value, it will send warning signal and the corresponding alarm information will be displayed on the LCD. If the sensor name is configured by users as xxx, then "xxx low" warn will be displayed on the LCD.    |  |  |
| 18  | Flexible Sensor High  | When controller detects the sensor value is higher than the maximum set value, it will send warning signal and the corresponding alarm information will be displayed on the LCD. If the sensor name is configured by users as xxx, then "xxx high" warn will be displayed on the LCD.  |  |  |
| 16  | Aux. input 1-4 Warn   | When the controller detects auxiliary input ports 1-4 warning, it<br>will send warning alarm signal and the corresponding alarm<br>information will be displayed on the LCD. If the input port name<br>is configured by users as xxx, then "xxx warn" will be displayed<br>on the LCD. |  |  |

### 6.2 SHUTDOWN ALARMS

When controller detects shutdown alarm, it will send signal to turn off #1~#8 lights and shuts down generator.

### Table 8 Shutdown Alarms

| No.                                                                                                    | Type Description                                                                                                    |                                                                                                    |  |  |  |
|----------------------------------------------------------------------------------------------------|----------------------------------------------------------------------------------------------------|----------------------------------------------------------------------------------------------------|--|--|--|
| 1                                                                                                    | Emergency Stop                                                                                                    | When controller detects emergency stop signal, it will send a shutdown signal and the corresponding alarm information will be displayed on the LCD.                                |  |  |  |
| 2                                                                                                    | High Temp. Shutdown                                                                                                    | When controller detects the temperature is higher than the set value, it will send a shutdown signal and the corresponding alarm information will be displayed on the LCD.         |  |  |  |
| 3                                                                                                    | Low OP Shutdown                                                                                                    | When controller detects the oil pressure is lower than the set value,<br>it will send a shutdown signal and the corresponding alarm<br>information will be displayed on the LCD.   |  |  |  |
| 4                                                                                                    | Over Speed                                                                                                    | When controller detects the generator speed is higher than the set value, it will send a shutdown signal and the corresponding alarm information will be displayed on the LCD.     |  |  |  |
| 5                                                                                                    | Under Speed                                                                                                    | When controller detects the generator speed is lower than the set value, it will send a shutdown signal and the corresponding alarm information will be displayed on the LCD.      |  |  |  |
| 6                                                                                                    | Loss of Speed Signal                                                                                                    | When controller detects the generator speed is 0, it will send a shutdown signal and the corresponding alarm information will be displayed on the LCD.                             |  |  |  |
| 7                                                                                                    | Over Frequency                                                                                                    | When controller detects the generator frequency is higher than the set value, it will send a shutdown signal and the corresponding alarm information will be displayed on the LCD. |  |  |  |
| 8                                                                                                    | Under Frequency                                                                                                    | When controller detects the generator frequency is lower than the set value, it will send a shutdown signal and the corresponding alarm information will be displayed on the LCD.  |  |  |  |
| 9                                                                                                    | Over Voltage                                                                                                    | When controller detects the generator voltage is higher than the set value, it will send a shutdown signal and the corresponding alarm information will be displayed on the LCD.   |  |  |  |
| 10                                                                                                    | When controller detects the generator voltage is lower thanUnder Voltagevalue, it will send a shutdown signal and the corresponding<br>information will be displayed on the LCD. |                                                                                                    |  |  |  |
| 11                                                                                                    | Over Current                                                                                                    | When controller detects the current is higher than the set value, it will send a shutdown signal and the corresponding alarm information will be displayed on the LCD.             |  |  |  |
| 12Fail to StartIf genset start failure within setting of start times,<br>shutdown signal and the corresponding alarm inforr<br>displayed on the LCD. |                                                                                                    |                                                                                                    |  |  |  |

| No. | Туре                    | Description                                                                                                    |  |  |  |  |
|-----|-------------------------|----------------------------------------------------------------------------------------------------|--|--|--|--|
| 13  | Pressure Sensor<br>Open | When controller detects the oil pressure sensor is open circuit, it will send shutdown signal and the corresponding alarm information will be displayed on the LCD.                                                                                                    |  |  |  |  |
| 14  | Temp. Sensor Open       | When controller detects the temperature sensor is open circuit, it will send a shutdown signal and the corresponding alarm information will be displayed on the LCD.                                                                                                    |  |  |  |  |
| 15  | Low Fuel Level          | When controller detects the fuel lever is lower than the set value, it will send shutdown signal and the corresponding alarm information will be displayed on the LCD.                                                                                                    |  |  |  |  |
| 16  | Flexible Sensor Open    | When controller detects the sensor is open circuit, it will send a shutdown signal and the corresponding alarm information will be displayed on the LCD. If the sensor name is configured by users as xxx, then "xxx open" will be displayed on the LCD.                                |  |  |  |  |
| 17  | Flexible Sensor High    | When controller detects the sensor value is higher than the maximum set value, it will send shutdown signal and the corresponding alarm information will be displayed on the LCD. If the sensor name is configured by users as xxx, then "xxx high" will be displayed on the LCD.       |  |  |  |  |
| 18  | Flexible Sensor Low     | When controller detects the sensor value is lower than the minimum set value, it will send shutdown signal and the corresponding alarm information will be displayed on the LCD. If the sensor name is configured by users as xxx, then "xxx low" will be displayed on the LCD.         |  |  |  |  |
| 19  | Aux. input 1-4          | When the controller detects auxiliary input ports 1-4 shutdown alarms, it will send shutdown alarm signal and the corresponding alarm information will be displayed on the LCD. If the input port name is configured by users as xxx, then "xxx shutdown" will be displayed on the LCD. |  |  |  |  |

**ANOTE:** The shutdown alarm types of Aux. input are active only when they are configured by users.

### 6.3 TRIP AND STOP ALARMS

5

When the controller detects trip and stop signal, it will send signal to turn off #1~#8 lights and then generator is cooling down and stopped.

### Table 9 Shutdown Alarms

| No. | Туре              | Detection range | Description                                                |  |  |
|-----|-------------------|-----------------|------------------------------------------------------------|--|--|
| 1   |                   | Always active   | When controller detects the current is higher than the     |  |  |
|     | Over Current      |                 | set value, it will send a "trip and stop" signal and the   |  |  |
| 1   | Over Current      |                 | corresponding alarm information will be displayed on       |  |  |
|     |                   |                 | the LCD.                                                   |  |  |
|     | Aux. input<br>1-4 | User-defined    | When the controller detects auxiliary input ports 1-4 trip |  |  |
|     |                   |                 | alarms, it will send a "trip and stop" alarm signal and    |  |  |
| 2   |                   |                 | the corresponding alarm information will be displayed      |  |  |
| Z   |                   |                 | on the LCD. If the input port name is configured by        |  |  |
|     |                   |                 | users as xxx, then "xxx trip and stop" will be displayed   |  |  |
|     |                   |                 | on the LCD.                                                |  |  |
|     |                   | •               |                                                            |  |  |

**ANOTE:** The trip and stop alarm types of Aux. input are active only when they are configured by users.

### **7 WIRING CONNECTION**

ALC700 controller's rear as following:

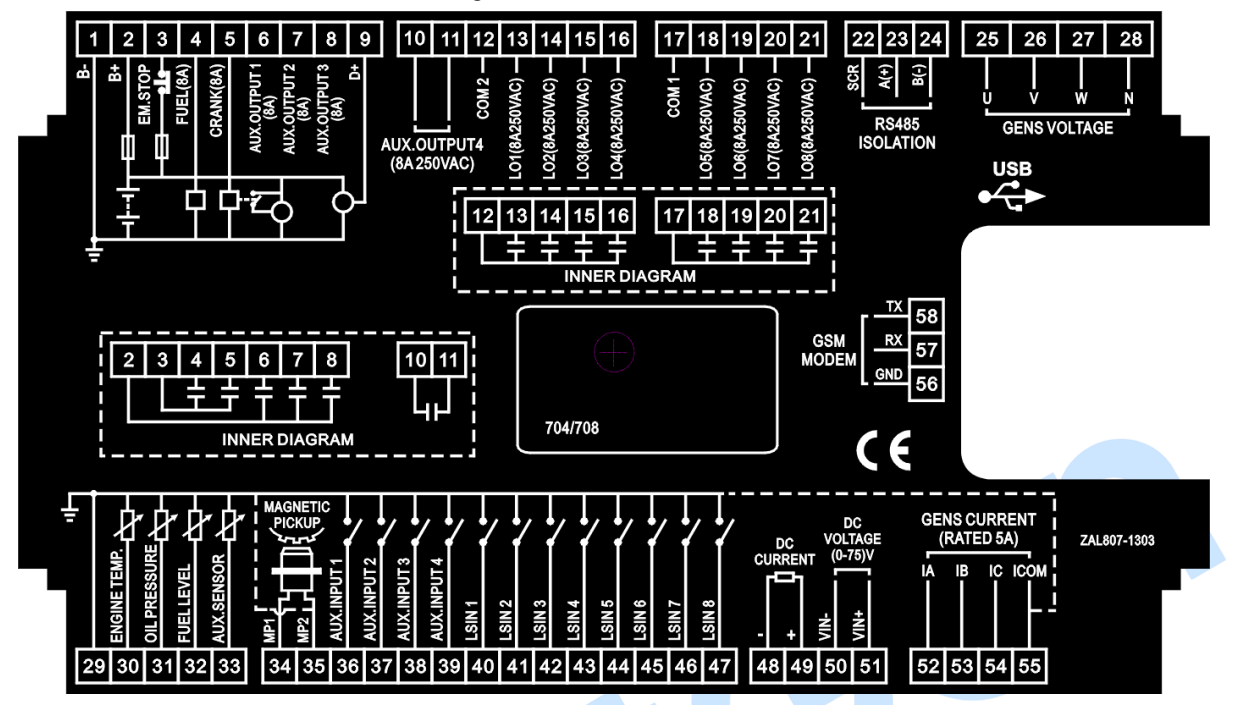

Fig.2 Rear Panel

| Table 10 T | erminal | Connec | tion D | escription |
|------------|---------|--------|--------|------------|
|------------|---------|--------|--------|------------|

| No. | Functions       | Cable Size          | Remark                                       |  |  |
|-----|-----------------|---------------------|----------------------------------------------|--|--|
| 1   | DC Input B-     | 2.5 mm <sup>2</sup> | Connected with negative of starter battery.  |  |  |
| 2   |                 | $2.5 \text{ mm}^2$  | Connected with positive of starter battery.  |  |  |
| Z   |                 | 2.5 11111           | 20A fuse is recommended.                     |  |  |
| 3   | Emergency Stop  | $2.5 \text{ mm}^2$  | Connected with DC voltage via emergency      |  |  |
| 3   | Linergency Stop | 2.5 11111           | stop button. Max. 30A fuse is recommended.   |  |  |
| 4   | Fuel Relay      | 1.5 mm <sup>2</sup> | DC voltage is supplied by 3 point, rated 8A. |  |  |
| 5   | Start Relay     | 1.5 mm <sup>2</sup> | DC voltage is supplied by 3 point, rated 8A. |  |  |
| 6   | Aux. Output 1   | 1.5 mm <sup>2</sup> |                                              |  |  |
| 7   | Aux. Output 2   | 1.5 mm <sup>2</sup> | B+ output, rated 8A.                         |  |  |
| 8   | Aux. Output 3   | 1.5 mm <sup>2</sup> |                                              |  |  |
| 0   | Charger (D+)    | $1.0 \text{ mm}^2$  | Connected with charger's D+ (WL) terminals.  |  |  |
| 9   | Charger (D+)    |                     | Ground connection is not allowed.            |  |  |
| 10  | Aux Output 4    | 1.5 mm <sup>2</sup> | Normally open voltage free outputs reted QA  |  |  |
| 11  | Aux. Output 4   | 1.5 mm <sup>2</sup> | Normany open voltage nee outputs, rated 6A.  |  |  |
| 12  | 1#-4# COM       | 2.5 mm <sup>2</sup> |                                              |  |  |
| 13  | 1# Light Output | 1.5 mm <sup>2</sup> | Total output current: 8A                     |  |  |
| 14  | 2# Light Output | 1.5 mm <sup>2</sup> | If 1~4 is all used, the maximum current of   |  |  |
| 15  | 3# Light Output | 1.5 mm <sup>2</sup> | each light is 2A.                            |  |  |
| 16  | 4# Light Output | 1.5 mm <sup>2</sup> |                                              |  |  |

| No. | Functions                                           | Cable Size          | Remark                                                                       |  |
|-----|-----------------------------------------------------|---------------------|------------------------------------------------------------------------------|--|
| 17  | 5#-8# COM                                           | 2.5 mm <sup>2</sup> |                                                                              |  |
| 18  | 5# Light Output                                     | 1.5 mm <sup>2</sup> | Total output current: 8A                                                     |  |
| 19  | 6# Light Output                                     | 1.5 mm <sup>2</sup> | If 1~4 is all used, the maximum current of                                   |  |
| 20  | 7# Light Output                                     | 1.5 mm <sup>2</sup> | each light is 2A.                                                            |  |
| 21  | 8# Light Output                                     | 1.5 mm <sup>2</sup> |                                                                              |  |
| 22  | RS485 SCR                                           | 0.5 mm <sup>2</sup> |                                                                              |  |
| 23  | RS485 A                                             | 0.5 mm <sup>2</sup> | RS485 communication ports                                                    |  |
| 24  | RS485 B                                             | 0.5 mm <sup>2</sup> | Communicate with PC.                                                         |  |
| 25  | Light tower set<br>A-phase voltage<br>sensing input | 1.0 mm <sup>2</sup> | Connected to A-phase of light tower set (2A fuse is recommended).            |  |
| 26  | Light tower set<br>B-phase voltage<br>sensing input | 1.0 mm <sup>2</sup> | Connected to B-phase of light tower set (2A fuse is recommended).            |  |
| 27  | Light tower set<br>C-phase voltage<br>sensing input | 1.0 mm <sup>2</sup> | Connected to C-phase of light tower set (2A fuse is recommended).            |  |
| 28  | Light tower set N-wire<br>input                     | 1.0 mm <sup>2</sup> | Connected to N-wire of light tower set.                                      |  |
| 29  | Sensor COM                                          | 1.0 mm <sup>2</sup> | Public terminal of sensor, connect enclosure or negative of starter battery. |  |
| 30  | Engine Temp.                                        | 1.0 mm <sup>2</sup> | Engine temperature sensor input. Externally connected to resistor sensor.    |  |
| 31  | Oil Pressure                                        | 1.0 mm <sup>2</sup> | Oil pressure sensor input. Externally connected to resistor sensor.          |  |
| 32  | Fuel Level                                          | 1.0 mm <sup>2</sup> | Fuel level sensor input. Externally connected to resistor sensor.            |  |
| 33  | Aux. Sensor                                         | 1.0 mm <sup>2</sup> | Flexible sensor input. Externally connected to resistor sensor.              |  |
| 34  | MP+                                                 | 1.0 mm <sup>2</sup> | Connect to positive of magnetic pickup.                                      |  |
| 35  | MP-                                                 | 1.0 mm <sup>2</sup> | Connect to negative of magnetic pickup; (B-) has already connected internal. |  |
| 36  | Aux. Input 1                                        | 1.0 mm <sup>2</sup> | Digital input; connect B- is active.                                         |  |
| 37  | Aux. Input 2                                        | 1.0 mm <sup>2</sup> | Digital input; connect B- is active.                                         |  |
| 38  | Aux. Input 3                                        | 1.0 mm <sup>2</sup> | Digital input; connect B- is active.                                         |  |
| 39  | Aux. Input 4                                        | 1.0 mm <sup>2</sup> | Digital input; connect B- is active.                                         |  |
| 40  | 1# Light Input                                      | 1.0 mm <sup>2</sup> | 1# light control feedback input; connect B- is active.                       |  |
| 41  | 2# Light Input                                      | 1.0 mm <sup>2</sup> | 2# light control feedback input; connect B- is active.                       |  |
| 42  | 3# Light Input                                      | 1.0 mm <sup>2</sup> | 3# light control feedback input; connect B- is                               |  |

| No. | Functions                | Cable Size          | Remark                                                                            |  |
|-----|--------------------------|---------------------|-----------------------------------------------------------------------------------|--|
|     |                          |                     | active.                                                                           |  |
| 43  | 4# Light Input           | 1.0 mm <sup>2</sup> | 4# light control feedback input; connect B- is active.                            |  |
| 44  | 5# Light Input           | 1.0 mm <sup>2</sup> | 5# light control feedback input; connect B- is active.                            |  |
| 45  | 6# Light Input           | 1.0 mm <sup>2</sup> | 6# light control feedback input; connect B- is active.                            |  |
| 46  | 7# Light Input           | 1.0 mm <sup>2</sup> | 7# light control feedback input; connect B- is active.                            |  |
| 47  | 8# Light Input           | 1.0 mm <sup>2</sup> | 8# light control feedback input; connect B- is active.                            |  |
| 48  | DC Current -             | 1.0 mm <sup>2</sup> | Connect to the output port of Hall DC 4-20mA                                      |  |
| 49  | DC Current +             | 1.0 mm <sup>2</sup> | sensor(DC Generator current)                                                      |  |
| 50  | DC Voltage -             | 1.0 mm <sup>2</sup> | Connect to the voltage output port of DC                                          |  |
| 51  | DC Voltage +             | 1.0 mm <sup>2</sup> | Generator                                                                         |  |
| 52  | CT A-phase sensing input | 2.5 mm <sup>2</sup> | Externally connected to secondary coil of current transformer (rated 5A).         |  |
| 53  | CT B-phase sensing input | 2.5 mm <sup>2</sup> | Externally connected to secondary coil of current transformer (rated 5A).         |  |
| 54  | CT C-phase sensing input | 2.5 mm <sup>2</sup> | Externally connected to secondary coil of current transformer (rated 5A).         |  |
| 55  | СТ СОМ                   | 2.5 mm <sup>2</sup> | Current transformer's common port;<br>Connected with negative of starter battery. |  |
| 56  | Controller GND           | 0.5 mm <sup>2</sup> |                                                                                   |  |
| 57  | Controller RXD           | 0.5 mm <sup>2</sup> | Communicate with GSM MODEM.                                                       |  |
| 58  | Controller TXD           | 0.5 mm <sup>2</sup> |                                                                                   |  |
| USB | USB Port                 | 0.5 mm <sup>2</sup> | Communicate with communication software of PC.                                    |  |
|     |                          |                     |                                                                                   |  |

### 8 SCOPES AND DEFINITIONS OF PROGRAMMABLE PARAMETERS

### 8.1 CONTENTS AND SCOPES OF PARAMETERS

### Table 11 Parameters Contents and Scopes

| Paran                  | neters       | DET Range       | Default | Remarks                                           |  |
|------------------------|--------------|-----------------|---------|---------------------------------------------------|--|
| 01 TIMER MODE SELECT   |              | 0-3             | 0       | 0 Daily<br>1 Weekly<br>2 Monthly<br>3 Custom Week |  |
|                        | Daily        | Null            |         |                                                   |  |
|                        | Weekly       | Monday ~Sunday  | 0       |                                                   |  |
| UZ START DAT           | Monthly      | 1-31            | 0       |                                                   |  |
|                        | Custom Week  | Null            |         |                                                   |  |
| 02 Timor Start         | Start Time   | 00:00-23:59     | 18:30   | Start Time HH:MM                                  |  |
|                        | Run Duration | 00:00-23:59     | 12:00   | Run Duration HH:MM                                |  |
| 04 CUSTOM              | Start Time   | 00:00-23:59     | 18:30   | Start Time HH:MM                                  |  |
| SUNDAY                 | Run Duration | 00:00-23:59     | 12:00   | Run Duration HH:MM                                |  |
| 05 CUSTOM              | Start Time   | 00:00-23:59     | 18:30   | Start Time HH:MM                                  |  |
| MONDAY                 | Run Duration | 00:00-23:59     | 12:00   | Run Duration HH:MM                                |  |
| 06 CUSTOM              | Start Time   | 00:00-23:59     | 18:30   | Start Time HH:MM                                  |  |
| TUESDAY                | Run Duration | 00:00-23:59     | 12:00   | Run Duration HH:MM                                |  |
| 07 CUSTOM              | Start Time   | 00:00-23:59     | 18:30   | Start Time HH:MM                                  |  |
| WEDNESDAY Run Duration |              | 00:00-23:59     | 12:00   | Run Duration HH:MM                                |  |
| 08 CUSTOM              | Start Time   | 00:00-23:59     | 18:30   | Start Time HH:MM                                  |  |
| THURSDAY               | Run Duration | 00:00-23:59     | 12:00   | Run Duration HH:MM                                |  |
| 09 CUSTOM              | Start Time   | 00:00-23:59     | 18:30   | Start Time HH:MM                                  |  |
| FRIDAY                 | Run Duration | 00:00-23:59     | 12:00   | Run Duration HH:MM                                |  |
| 10 CUSTOM              | Start Time   | 00:00-23:59     | 18:30   | Start Time HH:MM                                  |  |
| SATURDAY               | Run Duration | 00:00-23:59     | 12:00   | Run Duration HH:MM                                |  |
| 11 Telephone Numb      | er 1         |                 |         | Please add national                               |  |
| 12 Telephone Numb      | er 2         | maximum 16 hita |         | code before the                                   |  |
| 13 Telephone Number 3  |              |                 |         | telephone number(e.g.                             |  |
|                        |              |                 |         |                                                   |  |
| 14 Language            |              | (0-1)           | 0       | 0: Simplified Chinese<br>1: English               |  |
| 15 Sunset Start Delay  |              | (-60)-(60)min   | 0       | Postponement Start<br>Time (plus-minus)           |  |
| 16 Sunrise Stop Dela   | ау           | (-60)-(60)min   | 0       | Postponement Stop<br>Time (plus-minus)            |  |

### 8.2 OTHER PARAMETERS CONFIGURATION

It only can be configured by software via PC.

# Table 12 Other Parameters Configuration

| Parameters                             | Default                        |
|----------------------------------------|--------------------------------|
| Start Delay                            | 5s                             |
| Pre-heat Delay                         | 0s                             |
| Cranking Time                          | 5s                             |
| Crank Rest Time                        | 10s                            |
| Safety On Delay                        | 10s                            |
| Start Idle Time                        | 10s                            |
| Warming Up Time                        | 30s                            |
| Cooling Time                           | 60s                            |
| Stop Idle Time                         | 10s                            |
| ETS Solenoid Hold                      | 20s                            |
| Fail to Stop Delay                     | 30s                            |
| Over Speed Time                        | 2s                             |
| Light Output Interval Time             | 2s                             |
| Total Number of Controlled Light Tower | 8                              |
| Audible Alarm Output Delay             | 30s                            |
| AC Generator Select                    | Yes                            |
| Poles                                  | 4                              |
| Magnetic Pickup                        | Yes                            |
| AC System                              | 3 Phase 4 Wire                 |
| Fast On-load                           | No                             |
| Start Attempts                         | 3                              |
| PT                                     | No                             |
| Fuel Pump Control                      | No                             |
| Engine Temperature Sensor              | VDO 120 degrees C              |
| Oil Pressure Sensor                    | VDO 10 bar                     |
| Fuel Level Sensor                      | VDO ohm range (10-180)         |
| Flexible Sensor                        | Not Used                       |
| Low Oil Pressure Shutdown              | 103Кра                         |
| High Temperature Shutdown              | 95°C                           |
| Low Fuel Level Warn                    | 10%                            |
| Input Port 1                           | Remote start input             |
|                                        | Content: High Temperature;     |
| Input Port 2                           | Active Type: Closed to active; |
|                                        | Active Action: Shutdown;       |
|                                        | Arming: From safety on         |
| Input Port 3                           | Content: Low Fuel Level;       |
|                                        | Active Type: Closed to active; |

| Parameters                             | Default                                            |
|----------------------------------------|----------------------------------------------------|
|                                        | Active Action: Shutdown;                           |
|                                        | Arming: From safety on                             |
|                                        | Content: Low Water Level;                          |
| Input Port 4                           | Active Type: Closed to active;                     |
|                                        | Active Action: Warn;                               |
|                                        | Arming: Always                                     |
| Output Port 1                          | Preheat during preheat timer; Normally open output |
| Output Port 2                          | Common alarm; Normally open output                 |
| Output Port 3                          | Beacon output; Normally open output                |
| Output Port 4                          | Audible alarm output; Normally open output         |
| Input Port 1 Custom Delay              | 2s                                                 |
| Input Port 2 Custom Delay              | 2s                                                 |
| Input Port 3 Custom Delay              | 2s                                                 |
| Input Port 4 Custom Delay              | 2s                                                 |
| Generator Under Frequency Warn         | 42.0Hz                                             |
| Generator Under Frequency Shut         | 40.0Hz                                             |
| Generator On-load Frequency            | 45.0Hz                                             |
| Generator Over Frequency Warn          | 55.0Hz                                             |
| Generator Over Frequency Return        | 52.0Hz                                             |
| Generator Over Frequency Shut          | 57.0Hz                                             |
| Generator Under Voltage Warn           | 196V                                               |
| Generator Under Voltage Shut           | 185V                                               |
| Generator On-load Voltage              | 207V                                               |
| Generator Over Voltage Warn            | 264V                                               |
| Generator Over Voltage Return          | 253V                                               |
| Generator Over Voltage Shut            | 273V                                               |
| Over Current Percentage                | 100%                                               |
| Delay Ratio                            | 36                                                 |
| Over Current Action                    | Trip and stop                                      |
| Crank Disconnect Generator Frequency   | 15Hz                                               |
| Crank Disconnect Engine Speed          | 450RPM                                             |
| Crank Disconnect Oil Pressure          | Not Used                                           |
| Oil Pressure Detection During Cranking | No                                                 |
| Battery Low Volt Work Mode             | Invalid                                            |
| Battery Low Volt Set Value             | 80%                                                |
| Battery Low Volt Run Time              | 40min                                              |
| Light Inputs Settings                  | Feedback input                                     |

### 8.3 ENABLE DEFINITION OF PROGRAMMABLE OUTPUT PORT 1-4

# Table 13 Defined Contents of Programmable Output Port 1-4

| No. | Туре                      | Description                                                                                                    |  |  |
|-----|---------------------------|----------------------------------------------------------------------------------------------------|--|--|
| 0   | Not Used                  |                                                                                                    |  |  |
| 1   | Air Flap                  | Action when over speed shutdown and emergence stop. It<br>also can close the air inflow to stop the engine as soon as<br>possible. |  |  |
| 2   | Audible Alarm             | Action when common alarm output and the output delay can be set by users.                                                          |  |  |
| 3   | Battery High Volts        | Action when battery's over voltage warning alarm.                                                                                  |  |  |
| 4   | Battery Low Volts         | Action when battery's under voltage warning alarm.                                                                                 |  |  |
| 5   | Reserved                  |                                                                                                    |  |  |
| 6   | Reserved                  |                                                                                                    |  |  |
| 7   | Reserved                  |                                                                                                    |  |  |
| 8   | Start Relay               | Action when genset is cranking and disconnect when start successfully.                                                             |  |  |
| 9   | Fuel Relay                | Action when genset is cranking and disconnect in fail to stop delay.                                                               |  |  |
| 10  | Auto Start Mode           | In auto start mode, action when start and disconnect when stop.                                                                    |  |  |
| 11  | Charge Alt Fail           | Action when charge failure warning alarms.                                                                                         |  |  |
| 12  | Reserved                  |                                                                                                    |  |  |
| 13  | Reserved                  |                                                                                                    |  |  |
| 14  | Reserved                  |                                                                                                    |  |  |
| 15  | Reserved                  |                                                                                                    |  |  |
| 16  | Over/Under Freq. Shut     | Action when generator over/under frequency shutdown.                                                                               |  |  |
| 17  | Over/Under Freq. Warn     | Action when generator over/under frequency warn.                                                                                   |  |  |
| 18  | Over/Under Volt. Shut     | Action when generator over/under voltage shutdown.                                                                                 |  |  |
| 19  | Over/Under Volt. Warn     | Action when generator over/under voltage warn.                                                                                     |  |  |
| 20  | Common Alarm              | Action when genset common warning, common shutdown, common trips alarm                                                             |  |  |
| 21  | Common Trip Alarm         | Action when common trips alarm                                                                                                    |  |  |
| 22  | Common Shutdown           | Action when common shutdown alarm.                                                                                                 |  |  |
| 23  | Common Warn Alarm         | Action when common warning alarm.                                                                                                  |  |  |
| 24  | High Temp Warn            | Action when hi-temperature warning. (engine temperature sensor)                                                                    |  |  |
| 25  | High Temp Shutdown        | Action when hi-temperature shutdown alarm (engine temperature sensor).                                                             |  |  |
| 26  | Cooling Timer in Progress | Action when cooling delay is in ongoing.                                                                                           |  |  |
| 27  | Reserved                  |                                                                                                    |  |  |
| 28  | Aux Input 1 Active        | Action when input port 1 is active.                                                                                                |  |  |

| No. | Туре                             | Description                                                                |  |  |
|-----|----------------------------------|----------------------------------------------------------------------------|--|--|
| 29  | Aux Input 2 Active               | Action when input port 2 is active                                         |  |  |
| 30  | Aux Input 3 Active               | Action when input port 3 is active                                         |  |  |
| 31  | Aux Input 4 Active               | Action when input port 4 is active                                         |  |  |
| 32  | Reserved                         |                                                                            |  |  |
| 33  | Reserved                         |                                                                            |  |  |
| 34  | Emergency Stop                   | Action when emergency stop alarm.                                          |  |  |
| 35  | ETS Control                      | Action during ETS delay.                                                   |  |  |
| 36  | Failed To Start                  | Action when failed start alarm.                                            |  |  |
| 37  | Fuel Pump Control                | It is controlled by fuel pump of level sensor's limited threshold.         |  |  |
| 38  | Generator Available              | Action in period of generator normal running to hi-speed cooling.          |  |  |
| 39  | Gen Over Frequency Warn          | Action when generator over frequency warning.                              |  |  |
| 40  | Gen Over Frequency Shut          | Action when generator over frequency shutdown alarm.                       |  |  |
| 41  | Gen Over Volt Warn               | Action when generator over voltage warning.                                |  |  |
| 42  | Gen Over Volt Shut               | Action when generator over voltage shutdown.                               |  |  |
| 43  | Gen Under Freq. Warn             | Action when generator low frequency warning.                               |  |  |
| 44  | Gen Under Freq. Shut             | Action when generator low frequency shutdown.                              |  |  |
| 45  | Gen Under Volt. Warn             | Action when generator low voltage warning.                                 |  |  |
| 46  | Gen Under Volt. Shut             | Action when generator low voltage shutdown.                                |  |  |
| 17  | Louwer Control                   | Action when genset cranking and disconnect when genset                     |  |  |
| 47  |                                  | stopped completely.                                                        |  |  |
| 48  | Low Level Warn                   | Action when controller has low oil level alarm. (fuel level sensor).       |  |  |
| 49  | Loss of Speed Signal             | Action when detected engine speed value is 0 during normal running period. |  |  |
| 50  | Flexible Sensor Low Shutdown     | Action when flexible sensor low shutdown.                                  |  |  |
| 51  | Flexible Sensor Low Warn         | Action when flexible sensor low warns.                                     |  |  |
| 52  | Flexible Sensor High Warn        | Action when flexible sensor high warns.                                    |  |  |
| 53  | Flexible Sensor High<br>Shutdown | Action when flexible sensor high shutdown.                                 |  |  |
| 54  | Flexible Sensor Open             | Action when flexible sensor is open circuit.                               |  |  |
| 55  | Low OP Warn                      | Action when low oil pressure warns (oil pressure sensor).                  |  |  |
| 56  | Low OP Shutdown                  | Action when low oil pressure shutdown (oil pressure sensor).               |  |  |
| 57  | OP Sensor Open                   | Action when oil pressure sensor is open circuit.                           |  |  |
| 58  | Reserved                         |                                                                            |  |  |
| 59  | Reserved                         |                                                                            |  |  |
| 60  | Reserved                         |                                                                            |  |  |
| 61  | Reserved                         |                                                                            |  |  |
| 62  | Over Current Warn                | Action when over current warns.                                            |  |  |
| 63  | Over Current Trip                | Action when over current trip.                                             |  |  |
| 64  | Over Speed Warn                  | Action when over speed warns.                                              |  |  |

### 

| No. | Туре                                          | Description                                                      |  |
|-----|-----------------------------------------------|------------------------------------------------------------------|--|
| 65  | Over Speed Shutdown                           | Action when over speed shutdown alarm.                           |  |
| 66  | Preheat (during preheat timer)                | Action in period of preheat delay to cranking.                   |  |
| 67  | Preheat (until end of crank)                  | Action in period of preheat delay to the end of cranking delay.  |  |
| 60  | Preheat (until end of warm                    | Action in period of preheat delay to the end of warming up       |  |
| 00  | timer)                                        | delay.                                                           |  |
| 69  | Preheat (until end of safety on)              | Action in period of preheat delay to the end of safety on delay. |  |
| 70  | Reserved                                      |                                                                  |  |
| 71  | Reserved                                      |                                                                  |  |
| 72  | Auto Mode                                     | Action in Auto mode.                                             |  |
| 73  | Manual Mode                                   | Action in Manual mode.                                           |  |
| 74  | Stop Mode                                     | Action in stop mode.                                             |  |
| 75  | Under Speed Warn                              | Action when over speed warns.                                    |  |
| 76  | Under Speed Shutdown                          | Action when over speed shutdown alarm.                           |  |
| 77  | Reserved                                      |                                                                  |  |
| 70  | Idle/High Speed Control                       | Action during "cranking-start idle" period and "stop idle - fail |  |
| 70  |                                               | to stop" period.                                                 |  |
| 79  | Oil Pre-supply                                | Actions in period of cranking to safety on.                      |  |
| 80  | Raise Speed                                   | Action in warming up delay.                                      |  |
| 81  | Excite Generator                              | Output in start period. If there is no generator frequency       |  |
| 01  |                                               | during hi-speed running, output for 2 seconds.                   |  |
| 82  | Drop Speed                                    | Action between the period from "stop idle" to "failed to stop".  |  |
| 83  | Pre-Lubricate                                 | Actions in period of pre-heat to safety on.                      |  |
| 84  | Reserved                                      |                                                                  |  |
|     |                                               | Action when generator crank disconnect in auto mode.             |  |
| 85  | Beacon Output                                 |                                                                  |  |
|     |                                               | Press 🕒 button, control output.                                  |  |
| 86  | Audible Alarm                                 | Action when there are 10s left from start time in auto start     |  |
|     |                                               | mode.                                                            |  |
| 87  | Remote Control                                | Control genset via utility software or remote communication.     |  |
| 88  | SMS Power                                     | Control the power supply of GSM modem.                           |  |
|     | <b>DTE:</b> The contents of output port 1~4 c | an be set only via PC software.                                  |  |

#### 8.4 ENABLE DEFINITION OF PROGRAMMABLE INPUT PORT 1-4

#### No. Description Type Including following functions, Indication: indicate only, not warning or shutdown. Warning: warn only, not shutdown. Shutdown: alarm and shutdown immediately Users Configured (See Trip and stop: alarm, generator unloads and shutdown after 0 table 15 for more details) hi-speed cooling Never: input inactive. Always: input is active all the time. From crank: detecting as soon as start. From safety on: detecting after safety run delay.

#### Table 14 Defined Contents of Programmable Input Port 1-4

### 8.5 ENABLE DEFINITION CONTENTS

| No. | Туре                                                                                 | Description                                                            |  |  |
|-----|--------------------------------------------------------------------------------------|------------------------------------------------------------------------|--|--|
| 0   | Not Used                                                                             | This input port function is disabled.                                  |  |  |
| 1   | Users Configured                                                                     | Alarm types, name and active ranges can be set by users.               |  |  |
| 2   | Alarm Mute                                                                           | Alarm will be displayed on the panel when the input is active.         |  |  |
|     |                                                                                      | Audible alarm is muted and buzzer is turned off.                       |  |  |
| 3   | Inhibit Alarm Stop                                                                   | When input is active, it is inhibit all alarms to stop the unit except |  |  |
| -   |                                                                                      | for over speed alarm.                                                  |  |  |
| 4   | Remote Start                                                                         | When input is active, it is can start genset remotely in auto          |  |  |
| T   | Remote Start                                                                         | remote start mode.                                                     |  |  |
| 5   | Lamp Test                                                                            | When input is active, all indicators and LCD are illuminated.          |  |  |
| 6   | Panel Lock                                                                           | When input is active, buttons in the panel are deactivated.            |  |  |
| 7   | Reserved                                                                             |                                                                        |  |  |
| 8   | Reserved                                                                             |                                                                        |  |  |
| 9   | Reserved                                                                             |                                                                        |  |  |
| 10  | Reserved                                                                             |                                                                        |  |  |
| 11  | Reserved                                                                             |                                                                        |  |  |
| 12  | Reserved                                                                             |                                                                        |  |  |
| 13  | Reserved                                                                             |                                                                        |  |  |
| 14  | Reserved                                                                             |                                                                        |  |  |
| 15  | Reserved                                                                             |                                                                        |  |  |
|     | <b>A</b> NOTE: The contents of input port $1 \sim 4$ can be set only via PC software |                                                                        |  |  |

### Table 15 Defined Contents

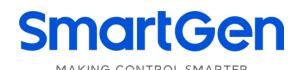

### **8.6 SENSOR SELECTION**

| No. | Items        | Contents                           | Remark                         |
|-----|--------------|------------------------------------|--------------------------------|
|     |              | 0 Not used                         |                                |
|     |              | 1 Digital closed                   |                                |
|     |              | 2 Digital open                     |                                |
|     |              | 3 VDO 120 degrees C                | The range of user-defined      |
|     |              | 4 Datcon high                      | resistor type sensor is 0-999  |
|     | Tomporatura  | 5 Datcon low                       | Ohm; by default VDO 120        |
| 1   | Concer       | 6 SGX 120 degrees C                | degrees C sensor curve is      |
|     | Sensor       | 7 Cummins                          | selected. User defined sensor  |
|     |              | 8 SGH 120 degrees C                | curve can be set via PC        |
|     |              | 9 Curtis                           | software.                      |
|     |              | 10 SGD 120 degrees C               |                                |
|     |              | 11 Pt100                           |                                |
|     |              | 12 User defined                    |                                |
|     |              | 0 Not used                         |                                |
|     |              | 1 Digital closed                   |                                |
|     |              | 2 Digital open                     |                                |
|     |              | 3 VDO 5 bar                        |                                |
|     |              | 4 VDO 10 bar                       | The range of user-defined      |
|     |              | 5 Datcon 5 bar                     | resistor type sensor is 0-999  |
| 0   | Oil Pressure | 6 Datcon 10 bar                    | Ohm; by default VDO 10 bar     |
| Ζ   | Sensor       | 7 Datcon 7 bar                     | sensor curve is selected. User |
|     |              | 8 SGX 10 bar                       | defined sensor curve can be    |
|     |              | 9 CMB812                           | set via PC software.           |
|     |              | 10 SGH 10 bar                      |                                |
|     |              | 11 Curtis                          |                                |
|     |              | 12 SGD 10 bar                      |                                |
|     |              | 13 User defined                    |                                |
|     |              | 0 Not used                         |                                |
|     |              | 1 Digital closed                   |                                |
|     |              | 2 Digital open                     | The range of user-defined      |
|     |              | 3 VDO Ohm range (10-180)           | resistor type sensor is 0-999  |
|     |              | 4 VDO Tube type (90-0)             | Ohm; by default VDO Ohm        |
| 3   | Fuel Level   | 5 US Ohm range (240-33)            | range (10-180) sensor curve is |
|     | Sensor       | 6 GM Ohm range (0-90)              | selected. User defined sensor  |
|     |              | 7 GM Ohm range Ohm range (0-30)    | curve can be set via PC        |
|     |              | 8 Ford (73-10)                     | software.                      |
|     |              | 9 NKZR12/24-1-04 Ohm range (100-0) |                                |
|     |              | 10 User defined                    |                                |

### Table 16 Sensor Selection

### 8.7 SENSORS SETTING

- When reselect sensors, the sensor curve will be transferred into the standard value. For example, if temperature sensor is SGX (120°C resistor type), its sensor curve is SGX (120°C resistor type); if select the SGD (120°C resistor type), the temperature sensor curve is SGD curve.
- When there is difference between standard sensor curves and using sensor, user can adjust it in "curve type".
- 3. When input the sensor curve, X value (resistor) must be input from small to large, otherwise, mistake occurs.
- 4. If select sensor type as "None", sensor curve is not working.
- 5. If corresponding sensor has alarm switch only, user must set this sensor as "None", otherwise, maybe there is shutdown or warning.
- 6. The headmost or backmost values in the vertical coordinates can be set as same as below,

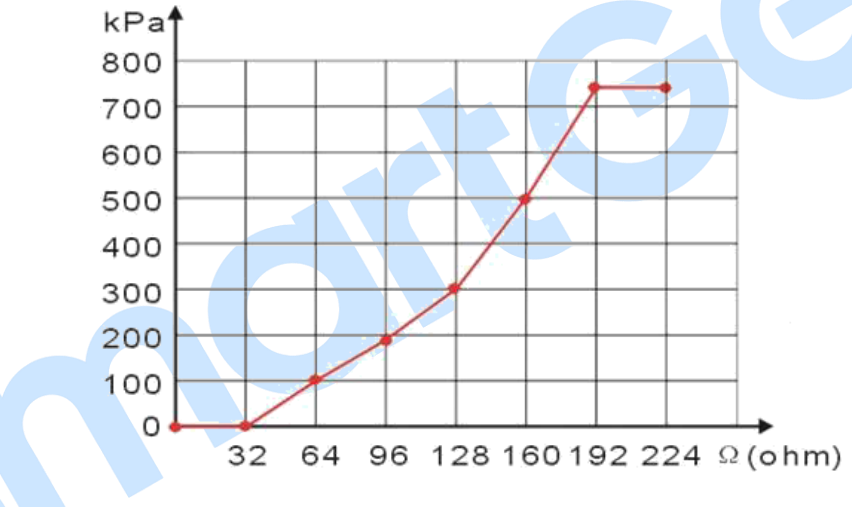

#### Fig.3 Sensor Curve

#### **Table 17 Normal Pressure Unit Conversion Form**

|                      | ра                   | kgf/cm <sup>2</sup>   | bar                   | psi                   |
|----------------------|----------------------|-----------------------|-----------------------|-----------------------|
| 1Pa                  | 1                    | $1.02 \times 10^{-5}$ | 1x10 <sup>-5</sup>    | $1.45 \times 10^{-4}$ |
| 1kgf/cm <sup>2</sup> | 9.8x10 <sup>4</sup>  | 1                     | 0.98                  | 14.2                  |
| 1bar                 | 1x10 <sup>5</sup>    | 1.02                  | 1                     | 14.5                  |
| 1psi                 | 6.89x10 <sup>3</sup> | 7.03x10 <sup>-2</sup> | 6.89x10 <sup>-2</sup> | 1                     |

### 8.8 OVER CURRENT ACTION

The formula of over current delay value:

 $T = t / ((IA/IT)-1)^2$ 

T: Overcurrent delay (second)

T: Timing multiplier ratio

IA: Current max. load current (L1/L2/L3)

IT: Overcurrent setting value

Example:

t = 36

IA = 600A

IT =500A

Conclusion: T = 900s (15 minutes)

### 8.9 CONDITIONS OF CRANK DISCONNECT SELECTION

### Table 18 Crank Disconnect Conditions Selection

| No. | Contents                                                       |
|-----|----------------------------------------------------------------|
| 1   | Gen frequency (It is DC voltage when fitted with DC generator) |
| 2   | Speed sensor                                                   |
| 3   | Speed sensor + Gen frequency                                   |
| 4   | Oil pressure                                                   |
| 5   | Oil pressure + Gen frequency                                   |
| 6   | Oil pressure + Speed sensor                                    |
| 7   | Oil pressure + Speed sensor + Gen frequency                    |

### 8.10 LIGHT INPUTS SETTINGS

Work mode can be set as: Feedback input, Control input, Invalid.

| System Mode | Light Inputs Setting | TFT Light Status    | Light Relay<br>Output Status | Panel Light<br>Switch |
|-------------|----------------------|---------------------|------------------------------|-----------------------|
|             | Feedback Input       | Light Input Status  | Light Input Status           | Valid                 |
| Manuel Mode | Control Input        | Light Input Status  | Light Input Status           | Invalid               |
|             | Invalid              | Relay Output Status | Panel Switch                 | Valid                 |
|             | Feedback Input       | Light Input Status  | System Control               | Invalid               |
| Auto Mode   | Control Input        | Relay Output Status | System Control               | Invalid               |
|             | Invalid              | Relay Output Status | System Control               | Invalid               |
|             | Feedback Input       | Light Input Status  | Invalid                      | Invalid               |
| Stop Mode   | Control Input        | Invalid             | Invalid                      | Invalid               |
|             | Invalid              | Invalid             | Invalid                      | Invalid               |

### **Table 19 Control Logic**

### 8.11 BATTERY LOW VOLT WORK MODE

This feature is designed to protect the low battery voltage and ensure that the battery has enough power to start the unit. When the battery voltage has fallen below the set value, the unit cranks for a while and charges the battery; after running for a while, the unit will stop automatically. The work mode can be set as Invalid, Auto Mode Active, Manual Mode Active, Auto And Manual Mode Active.

### 8.12 SCHEDULED START MODE SELECT

Scheduled start mode can be set as daily, weekly, monthly and custom week. Users can set the start time, run duration, scheduled start or scheduled not start function. If the run duration is set as 00:00, then the unit will not start.

# SmartGei

#### 8.13 SMS (ORDER AND REPLY)

#### Table 20 SMS Order and Reply

| No. | SMS Code                          | Description                                                  |  |
|-----|-----------------------------------|--------------------------------------------------------------|--|
| 1   | SMS STOP                          | Stop mode order; set controller into stop mode; Stop running |  |
|     |                                   | light tower set;                                             |  |
|     |                                   | Reply: SMS STOP OK                                           |  |
| 2   | SMS START                         | Start order; can control light tower set to start;           |  |
|     |                                   | Reply: SMS START OK                                          |  |
| 3   | SMS SUNRISE/SET START             | Sunrise/sunset mode order                                    |  |
|     |                                   | Reply: SMS SUNRISE/SET START OK                              |  |
| 4   | SMS TIME SET 13-01-04<br>20:13:14 | Set the time of controller;                                  |  |
|     |                                   | Set form: YY-MM-DD HH:MM:SS                                  |  |
|     |                                   | Reply: TIME SET OK YY-MM-DD HH:MM:SS                         |  |
| 5   | SMS GENSET                        | Inquiry order; inquiry the current status of controller.     |  |
|     |                                   | Reply: GENSET AT REST or                                     |  |
|     |                                   | GENSET IS RUNNING                                            |  |
|     |                                   | YY-MM-DD HH:MM:SS                                            |  |
| 6   | SMS ENGINE                        | Inquiry all sensors' information                             |  |
|     |                                   | Reply: all sensors' information and the real time            |  |
| 7   | SMS OPS                           | Inquiry oil pressure sensor's information                    |  |
|     |                                   | Reply: oil pressure                                          |  |
| 8   | SMS WTP                           | Inquiry temperature sensor's information                     |  |
|     |                                   | Reply: engine temperature                                    |  |
| 9   | SMS FLE                           | Inquiry fuel level sensor's information                      |  |
|     |                                   | Reply: fuel level sensor's information                       |  |

**ANOTE:** The SMS orders are active only when GSM modem is enabled. In addition, the 1~3 SMS orders are active only in AUTO DIAL-UP MODE.

**EXANCTE:** The controller will send alarm information to preset telephone automatically when shutdown alarm or trip alarm occur.

### 8.14 SUNRISE/SUNSET SETTING

Users can select corresponding city or define city's information (longitude, latitude and time zone)

via utility software and download the information into controller; then controller will run in auto

sunrise/set mode.

**ANOTE:** The information can be configured by software via PC only.

MAKING CONTROL SMARTER

### 9 PARAMETERS SETTING

1) Parameters Setting: After controller power on, press, then select *1 Set Parameters*, then press again to advanced parameter password confirmation interface. Press and to increase or decrease values and input the corresponding password 0~9; press key to right move the bit, in fourth bit press key to check password. If password is correct, enter into advanced parameter setting interface, otherwise, exit directly. (Factory default password is **1234** and users can modify it.)

Press "+" key and "-" key to scroll screen; select parameter you want to configure and press key (the parameter will highlight with black), press"+" key or "-" key to change parameter value, press key to move the bit, in fourth bit press key to confirm setting and the set value will be saved into internal FLASH (picture on the right).

| Parameter Setting |          |  |
|-------------------|----------|--|
| 01 Timer Start    |          |  |
| Start Time        | Duration |  |
| 18:50             | 08:30    |  |
|                   |          |  |

2) Date and Time Setting: After controller power on, press, then select *3 Time Calibration*, press again to the Date and Time Setting interface. The first line is current date and time and the second line is the time information of user's modification. The digital which highlight with black is currently adaptable for user by pressing "+" key and "-" key to increase and decrease the value. Press key to confirm setting and the bit will right move automatically. Number "5" in the parenthesis is the week information. It is set by the microprocessor based on current date, so the user does not need to modify it. (picture on the right)

> Date and Time Current Time: 13-01-04 (5) 08:27:55 13-01-04 (5) 08:27:23

ANOTE: Pressing 🤒 button during parameter setting will immediately exit the set parameter interface and set the

controller into standby mode.

# 10 EVENT LOG

Maximum 99 pieces of event logs can be circularly stored into controller. Shutdown alarms and real time information will be record but warning alarms. If the alarm records are more than 99 pieces, then the latest record will replace the oldest one.

| Press, then select <i>2 Event Log,</i> press | gain to inquiry the event log (See picture below) |
|----------------------------------------------|---------------------------------------------------|
| Press • and • to read records and • to exit  | directly;                                         |
| GENS SHUTDOWN RECORDS                        | GENS SHUTDOWN RECORDS                             |
| FAILED TO START                              | GEN UNDER SPEED                                   |
| 13-01-04 (6) 08:12:09                        | 13-01-04 (2) 08:12:09                             |
|                                              |                                                   |

MAKING CONTROL SMARTER

### 11 COMMISSIONING

Please make the under procedures checking before commissioning,

- 1. Ensure all the connections are correct and wires diameter is suitable.
- 2. Ensure that the controller DC power has fuse, controller's positive and negative connected to start battery are correct.
- 3. Emergence stop must be connected with positive of start battery via scram button's normal close point and fuse.
- Take proper action to prevent engine to crank disconnect (e. g. Remove the connection wire of fuel valve). If checking is OK, make the start battery power on; choose manual mode and controller will executive routine.
- 5. Set controller under manual mode, press "start" button, genset will start. After the cranking times as setting, controller will send signal of Start Fail; then press "stop" to reset controller.
- 6. Recover the action of prevent engine start (e. g. Connect wire of fuel valve), press start button again, genset will start. If everything goes well, genset will normal run after idle running (if idle run be set). During this time, please watch for engine's running situations and AC generator's voltage and frequency. If abnormal, stop genset running and check all wires connection according to this manual.

Smartgen

### 12 TYPICAL WIRING DIAGRAMS

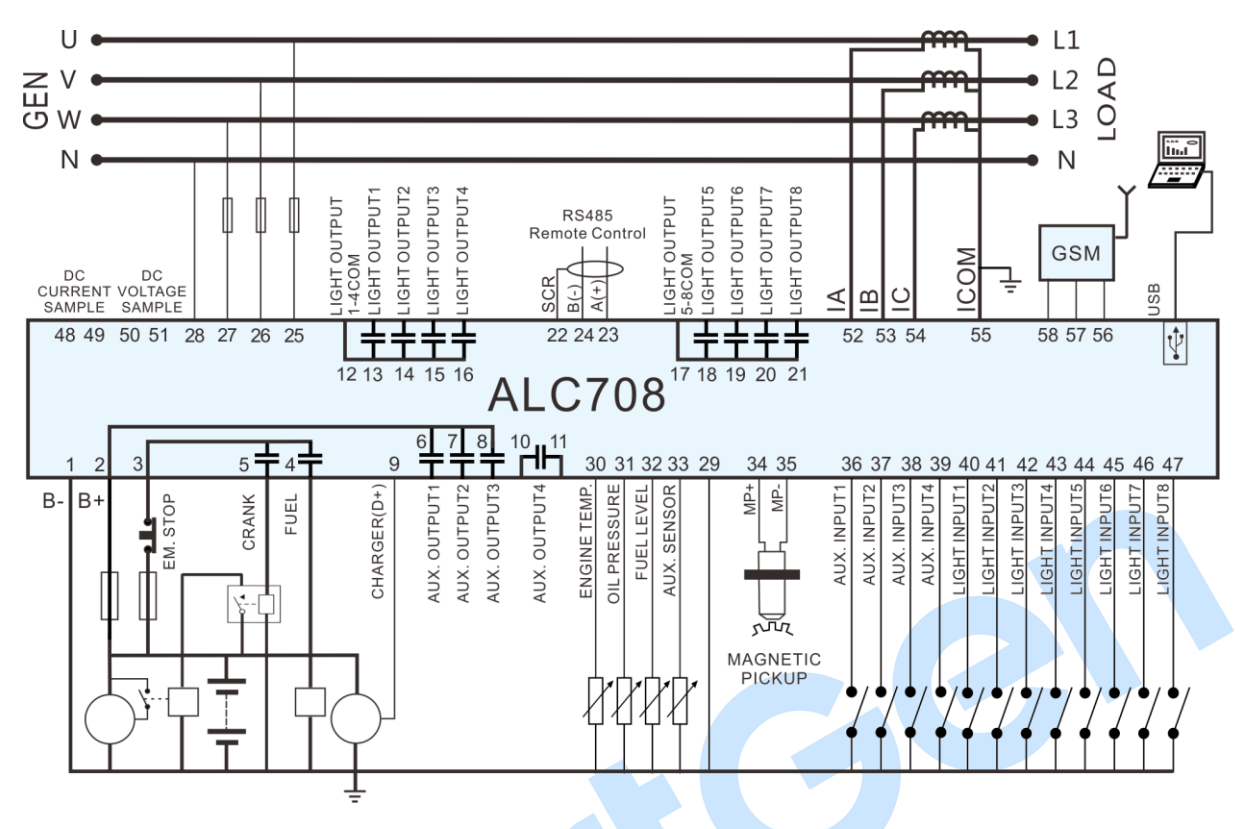

Fig.4 ALC708 Typical Wiring Diagram

**ANOTE:** If 8 lights are all used, the maximum current of each light is 2A.

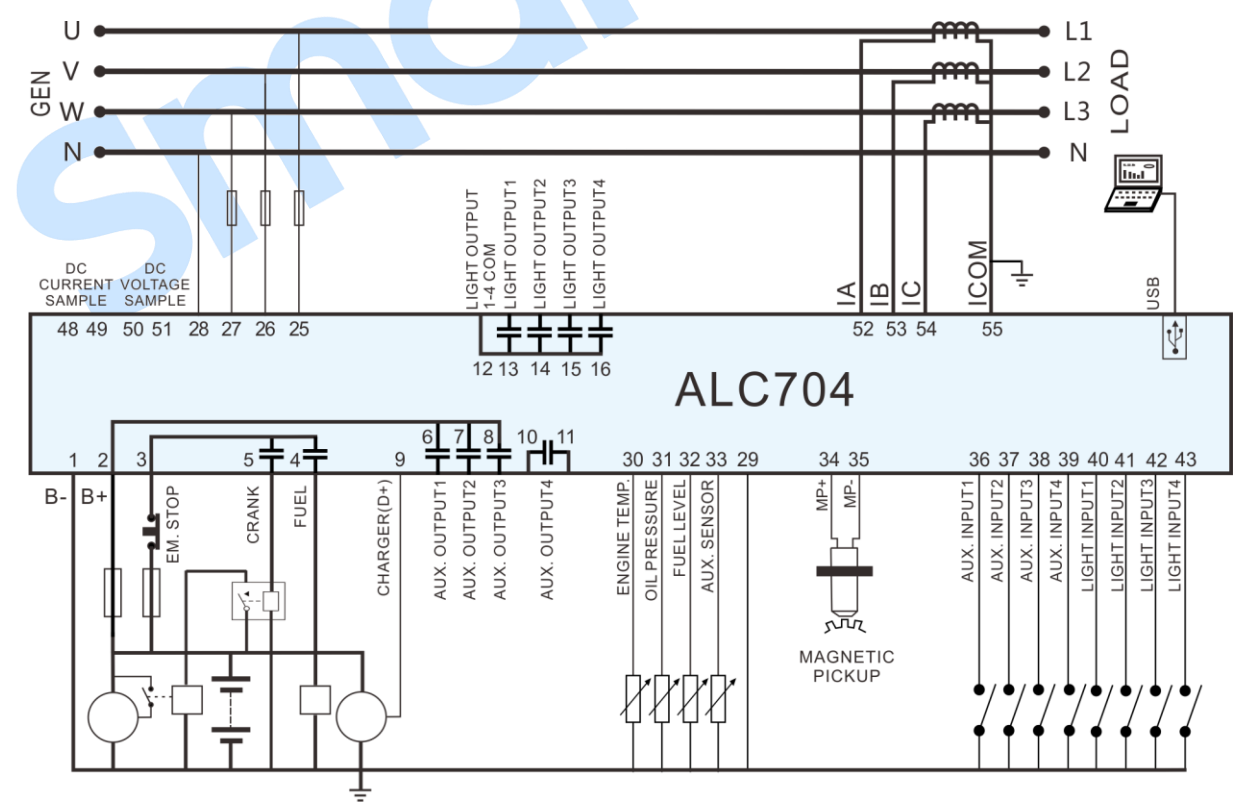

Fig.5 ALC704 Typical Wiring Diagram

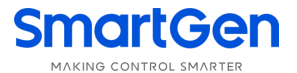

**CNOTE:** If 4 lights are all used, the maximum current of each light is 2A.

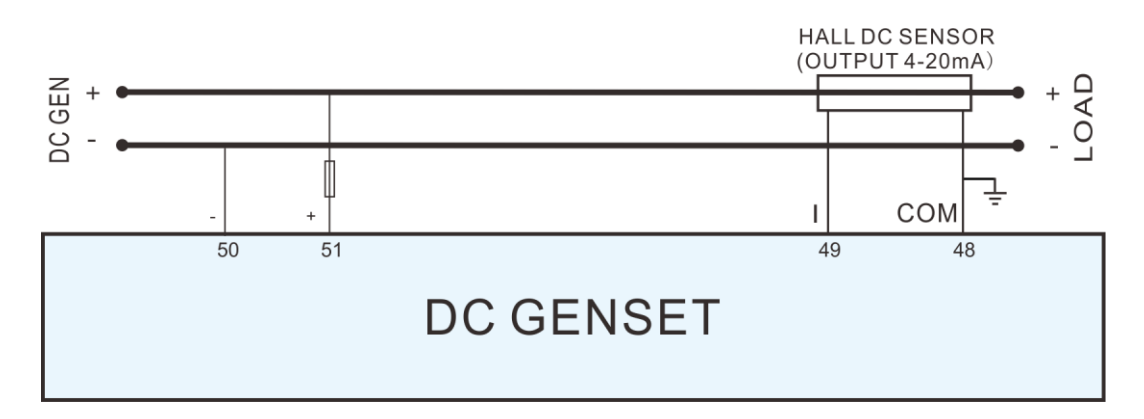

### Fig.6 ALC704/708 DC Generator Typical Wiring Diagram

**ANOTE:** Users should select suitable Hall DC sensor according to the output power and current of the light tower set.

### **13 INSTALLATION**

Controller is panel built-in design; it is fixed by clips when installed. The controller's overall dimensions and cutout dimensions for panel, please refers to as following,

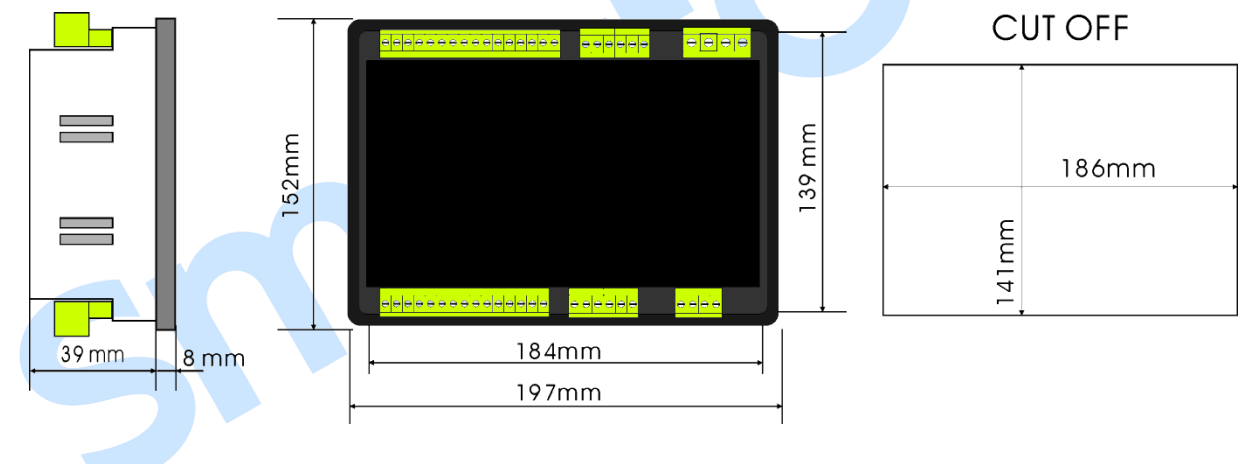

Fig.7 Overall Dimensions and Cutoff

**ANOTE:** The 0.27N·m (2.75kgf·cm) torque is recommended to fasten the clips.

#### 1. Battery Voltage Input

ALC700 controller can suit for widely range of battery voltage DC (8~35)V. Negative of battery must be connected with the engine shell. The diameter of wire which from power supply to battery must be over 2.5mm<sup>2</sup>. If floating charger is fitted, please firstly connect output wires of charger to battery's positive and negative directly, then, connect wires from battery's positive and negative to controller's positive and negative input ports in order to prevent charge disturbing the controller's normal working.

#### 2. Speed Sensor Input

Speed sensor is the magnetic equipment which be installed in starter and for detecting flywheel teeth. Its connection wires to controller should apply for 2 cores shielding line. The shielding layer should connect to No. 35 terminal in controller. The else two signal wires are connected to No.34 and No.35 terminals in controller. The output voltage of speed sensor should be within AC(1~24)V (effective value) during the full speed. AC12V is recommended (in rated speed). When install the speed sensor, let the sensor is spun to contacting flywheel first, then, port out 1/3 lap, and lock the nuts of sensor at last.

### 3. Output And Expand Relays

All outputs of controller are relay contact output type. If need to expand the relays, please add freewheel diode to both ends of expand relay's coils (when coils of relay have DC current) or, add resistance-capacitance return circuit (when coils of relay have AC current), in order to prevent disturbance to controller or others equipment.

#### 4. AC Input

Current input of ALC700 controller must be connected to outside current transformer. And the current transformer's secondary side current must be 5A. At the same time, the phases of current transformer and input voltage must correct. Otherwise, the current of collecting and active power maybe not correct.

**ANOTE:** ICOM port must be connected to negative pole of battery.

WARNING! When there is load current, transformer's secondary side prohibit open circuit.

### 5. DC Current Input

Hall DC sensor must be connected externally to the ALC700 controller and the output value is 4-20mA.

### 6. Withstand Voltage Test

When controller had been installed in control panel, if need the high voltage test, please disconnect controller's all terminal connections, in order to prevent high voltage into controller and damage it.

### 14 FAULT FINDING

Here are the common faults and troubleshooting. If there is any other problem, please feel free to contact SmartGen's service.

### Table 21 Fault Finding

| Symptoms                     | Possible Solutions                                                |  |  |
|------------------------------|-------------------------------------------------------------------|--|--|
| Controller no response with  | Check starting batteries;                                         |  |  |
|                              | Check controller connection wirings;                              |  |  |
| power.                       | Check DC fuse.                                                    |  |  |
|                              | Check the water/cylinder temperature is too high or not;          |  |  |
| Light tower set shutdown     | Check the generator AC voltage;                                   |  |  |
|                              | Check DC fuse.                                                    |  |  |
|                              | Check emergence stop button is correct or not;                    |  |  |
| Controller amorgonov stop    | Check whether the starting battery positive be connected with the |  |  |
| Controller energency stop    | emergency stop input;                                             |  |  |
|                              | Check whether the circuit is open.                                |  |  |
| Low oil pressure alarm after | Check the oil pressure sensor and its connections                 |  |  |
| crank disconnect             | check the on pressure sensor and its connections.                 |  |  |
| High water temp. alarm after | Check the temperature sensor and its connections.                 |  |  |
| crank disconnect             |                                                                   |  |  |
|                              | Check related switch and its connections according to the         |  |  |
| Shutdown Alarm in running    | information on LCD;                                               |  |  |
|                              | Check programmable inputs.                                        |  |  |
|                              | Check fuel circuit and its connections;                           |  |  |
| Start Eailura                | Check starting batteries;                                         |  |  |
| Start Fallure                | Check speed sensor and its connections;                           |  |  |
|                              | Refer to engine manual.                                           |  |  |
| Startar na raananaa          | Check starter connections;                                        |  |  |
| Starter no response          | Check starting batteries.                                         |  |  |

### 15 WHOLE SET OF PRODUCT

The product includes the following parts:

ALC700 controller: 1;

Fixed clip: 4;

Certificate: 1;

User manual: 1.